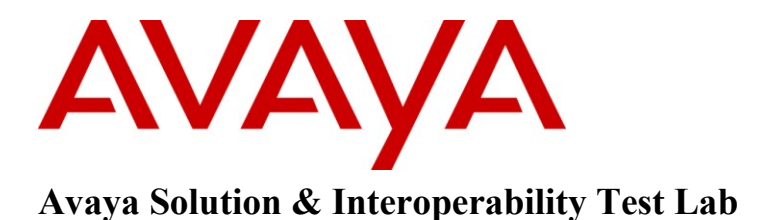

# Application Notes for Configuring Avaya Communication Server 1000E R7.5, Avaya Aura<sup>®</sup> Session Manager R6.1 to Support BT Wholesale/HIPCOM SIP Trunk Service – Issue 1.0

## Abstract

These Application Notes describe the steps to configure Session Initiation Protocol (SIP) Trunking between BT Wholesale (BTW)/HIPCOM SIP Trunk Service and an Avaya SIP enabled Enterprise Solution. The Avaya solution consists of Avaya Aura<sup>®</sup> Session Manager and Avaya Communication Server 1000E

BT is a member of the DevConnect Service Provider program. Information in these Application Notes has been obtained through DevConnect compliance testing and additional technical discussions. Testing was conducted via the DevConnect lab.

# 1. Introduction

These Application Notes describe the steps to configure Session Initiation Protocol (SIP) trunking between BT Wholesale/HIPCOM SIP Trunk Service and an Avaya SIP enabled enterprise solution. The Avaya solution consists of Avaya Aura<sup>®</sup> Session Manager, Avaya Communication Server 1000E (CS1000E) connected to BT Wholesale /HIPCOM SIP Trunk Service. Customers using this Avaya SIP-enabled enterprise solution with BT Wholesale/HIPCOM's SIP Trunk Service are able to place and receive PSTN calls via a dedicated Internet connection and the SIP protocol. This converged network solution is an alternative to traditional PSTN trunks. This approach normally results in lower cost for the enterprise.

# 2. General Test Approach and Test Results

The general test approach was to configure a simulated enterprise site using an Avaya SIP telephony solution consisting of CS1000E and Session Manager. The enterprise site was configured to use the SIP Trunk Service provided by BTW/HIPCOM.

### 2.1. Interoperability Compliance Testing

The interoperability test included the following:

- Incoming calls to the enterprise site from the PSTN were routed to the DID numbers assigned by BTW/HIPCOM. Incoming PSTN calls were made to Unistim, SIP, Digital and Analogue telephones at the enterprise.
- Outgoing calls from the enterprise to the PSTN were made from Unistim, SIP, Digital and Analogue telephones.
- G.729 annex b (silence suppression) is not supported by BTW/HIPCOM's SIP Trunk Service and thus was not tested.
- Calls using G.729A and G.711A codec's were tested.
- Fax calls to/from a Group 3 fax machine to a PSTN connected fax machine using the T.38 mode.
- User features such as hold and resume, transfer, conference, call forwarding, etc.
- Caller ID Presentation and Caller ID Restriction.
- Call coverage and call forwarding for endpoints at the enterprise site.

### 2.2. Test Results

Interoperability testing of the sample configuration was completed with successful results for BTW/HIPCOM SIP Trunk Service with the following observation.

• Incoming call to busy trunks or SIP Trunk signaling failure the following was observed -PSTN user hears Number Unobtainable tone after several seconds and 500 Service Unavailable SIP message. The global parameter set on BTW/HIPCOM's SBC is 4 hunts per call, so if the call doesn't set up on the first try BTW/HIPCOM's SBC will re-try a further 3 times.

### 2.3. Support

For technical support on BTW/HIPCOM products please contact the following website: <u>http://www.hipcom.co.uk/support</u> or <u>http://ipvoicesupport.btwholesale.com</u>

# 3. Reference Configuration

**Figure 1** illustrates the test configuration. The test configuration shows an enterprise site connected to BTW/HIPCOM using SIP Trunks. Located at the enterprise site are Session Manager and a Communication Server 1000E. Endpoints are Avaya 1140 series IP telephones, Avaya 1200 series (not shown in **Figure 1**) IP telephones (with Unistim and SIP firmware), Avaya IP Softphones (SMC3456, 2050 and one-X Communicator), Avaya Digital telephone, Analogue telephone and fax machine. For security purposes, any public IP addresses or PSTN routable phone numbers used in the compliance test are not shown in these Application Notes.

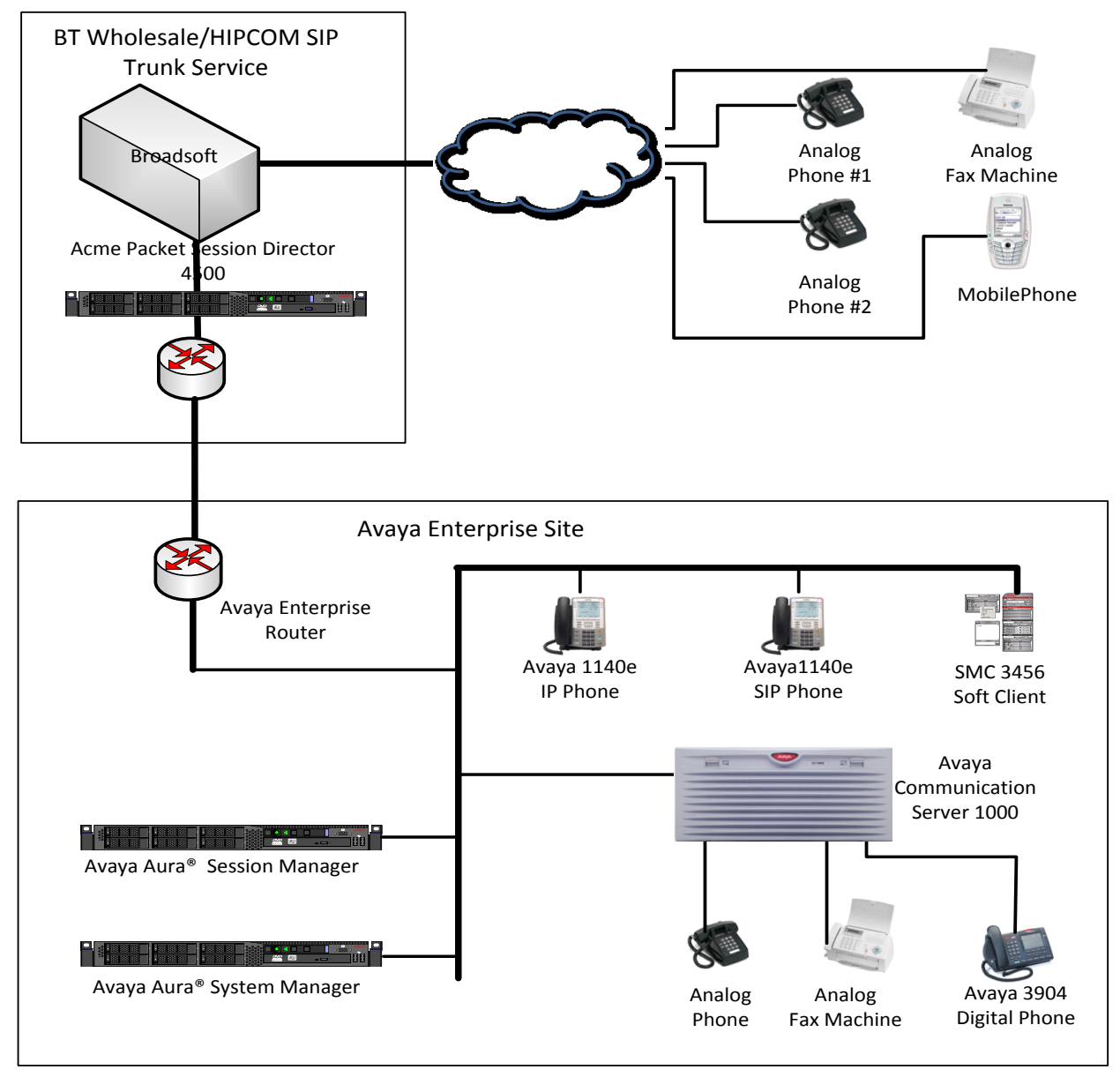

Figure 1: Avaya Communication Server 1000E with BT Wholesale/HIPCOM SIP Trunk Topology

Solution & Interoperability Test Lab Application Notes ©2011 Avaya Inc. All Rights Reserved.

# 4. Equipment and Software Validated

The following equipment and software were used for the sample configuration provided.

| Equipment                               | Software                                           |
|-----------------------------------------|----------------------------------------------------|
| Avaya S8800 server                      | Avaya Aura® Session Manager R6.1                   |
|                                         | Build: 6.1.0.0.610023                              |
| Avaya S8800 server                      | Avaya Aura® System Manager R6.1                    |
|                                         | Load: 6.1.0.0.7345 Service Pack 0                  |
| Avaya Communication Server 1000E        | Avaya Communication Server 1000E R7.5              |
| running on CP+PM server as co-resident  | Version 7.50.17                                    |
| configuration                           | Service Update: 7.50_17Nov23                       |
|                                         | Deplist: X21 07.50Q                                |
| Avaya Communication Server 1000E Media  | CSP Version: MGCC CD01                             |
| Gateway                                 | MSP Version: MGCM AB01                             |
|                                         | APP Version: MGCA BA07                             |
|                                         | FPGA Version: MGCF AA18                            |
|                                         | BOOT Version: MGCB BA07                            |
|                                         | DSP1 Version: DSP1 AB04                            |
| Avaya 1140e and 1230 Unistim Telephones | FW: 0625C8A                                        |
| Avaya 1140e and 1230 SIP Telephones     | FW: 04.01.13.00.bin                                |
| Avaya SMC 3456                          | Version 2.6 build 57666                            |
| Avaya one-X® Communicator               | Avaya one-X <sup>®</sup> Communicator - cs6.1.0.10 |
| Avaya 2050 IP Softphone                 | Release 4.0.2.0062                                 |
| Avaya Analogue Telephone                | N/A                                                |
| Avaya M3904 Digital Telephone           | N/A                                                |
| BTW/HIPCOM SIP Trunk Service            | Acme Packet 4500 Net-Net SBC ver SCX6.1.0          |
|                                         | Broadsoft - ver 14 Sevice Pack 9                   |
|                                         | Configuration version - HIPCOM v8.1                |

# 5. Configure Avaya Communication Server 1000E

This section describes the steps required to configure Communication Server 1000E for SIP Trunking and also the necessary configuration for terminals (Analogue, SIP and IP phones). SIP trunks are established between Communication Server 1000E and Session Manager. These SIP trunks carry SIP Signaling associated with BTW/HIPCOM's SIP Trunk Service. For incoming calls, the Session Manager receives SIP messages from BTW/HIPCOM Acme Packet Net-Net Session Director. Incoming SIP messages are then directed to Communication Server 1000E (see **Figure 1**). Once a SIP message arrives at Communication Server 1000E, further incoming call treatment, such as incoming digit translations and class of service restrictions may be performed. All outgoing calls to the PSTN are processed within Communication Server 1000E and may be first subject to outbound features such as route selection, digit manipulation and class of service restrictions. Once Communication Server 1000E selects a SIP trunk, the SIP signaling is routed to the Session Manager. The Session Manager directs the outbound SIP messages to BTW/HIPCOM's network. Specific Communication Server 1000E configuration was performed using Element Manager and the system terminal interface. The general installation of the

| HD; Reviewed:  | Solution & Interoperability Test Lab Application Notes | 5 of 43       |
|----------------|--------------------------------------------------------|---------------|
| SPOC 9/12/2011 | ©2011 Avaya Inc. All Rights Reserved.                  | HIPCS1K75SM61 |

Communication Server 1000E, System Manager and Session Manager is presumed to have been previously completed and is not discussed here.

## 5.1. Logging into the Avaya Communication Server 1000E

Log in using SSH to the ELAN ip address of the Call Server using a user with correct privileges. Once logged in, type **csconsole**, this will take the user into the vxworks shell of the call server. Next type **logi**, the user will then be asked to login with correct credentials. Once logged in the user can then progress to load any overlay.

## 5.2. Confirm System Features

The keycode installed on the Call Server controls the maximum values for these attributes. If a required feature is not enabled or there is insufficient capacity, contact an authorized Avaya sales representative to add additional capacity. Use the Communication Server 1000E system terminal and manually **load Overlay 22** to print the System Limits (the required command is **SLT**), and verify that the number of SIP Access Ports reported by the system is sufficient for the combination of trunks to BTW/HIPCOM's network, and any other SIP trunks needed. See the following screenshot for a typical System Limits printout. The value of **SIP ACCESS PORTS** defines the maximum number of SIP trunks for the Communication Server 1000E.

```
load Overlay 22
req: SLT
System type is - Communication Server 1000E/CPPM Linux
CPPM - Pentium M 1.4 GHz
IPMGs Registered:
                                           1
IPMGs Unregistered:
                                           0
IPMGs Configured/unregistered: 0
                                                             USED
TRADITIONAL TELEPHONES 32767 LEFT 32766
                                                                          1

        DECT USERS
        32767
        LEFT 32767

        IP USERS
        32767
        LEFT 32744

                                                                          0
                                                             USED
IP USERS32767LEFT 32766USEDBASIC IP USERS32767LEFT 32766USED1TEMPORARY IP USERS32767LEFT 32767USED0DECT VISITOR USER10000LEFT 10000USED0ACD AGENTS32767LEFT 32752USED15
                                                                         23
MOBILE EXTENSIONS32767LEFT32767USED0TELEPHONY SERVICES32767LEFT32767USED0
CONVERGED MOBILE USERS 32767 LEFT 32767
                                                             USED
                                                                          0
                                                             USED
NORTEL SIP LINES 32767 LEFT 32765
                                                                          2
                                                             USED
THIRD PARTY SIP LINES 32767 LEFT 32761
                                                                          6
SIP CONVERGED DESKTOPS 32767 LEFT 32767
                                                              USED
                                                                          0

        SIP CTI TR87
        32767

        SIP ACCESS PORTS
        32767

                                           LEFT 32767
                                                              USED
                                                                          0
                                           LEFT 32752
                                                              USED
                                                                         15
```

Load overlay 21 and confirm the customer is setup to use ISDN trunks by typing the PRT and NET\_DATA commands as shown below.

Load Overlay 21 REQ: **PRT** TYPE: net TYPE **NET\_DATA** CUST 0 TYPE NET\_DATA CUST 00 OPT RTD AC1 INTL NPA SPN NXX LOC AC2 FNP YES **ISDN YES** 

#### 5.3. Configure Codec's for Voice and FAX operation

BTW/HIPCOM SIP Trunk service supports G.711A/G.729A voice codec's and T.38 FAX transmissions. Using the Communication Server 1000E element manager sidebar, navigate to the **IP Network**  $\rightarrow$  **IP Telephony Nodes**  $\rightarrow$  **Node Details**  $\rightarrow$  **Voice Gateway (VGW) and Codecs** property page and configure the Communication Server 1000E General codec settings as shown in the screenshot below. The values highlighted are required for correct operation; most of the options are turned on by default but its good practice to ensure that they are set as shown below.

| Node ID: 5000 - Voice Gateway | y (VGW) and Codecs                                       |   |  |  |
|-------------------------------|----------------------------------------------------------|---|--|--|
| General   Voice Codecs   Fax  |                                                          |   |  |  |
| General                       |                                                          | ^ |  |  |
| Ech                           | ho cancellation: 🔽 Use canceller, with tail delay: 128 💌 |   |  |  |
|                               | Dynamic attenuation                                      | = |  |  |
| Voice activity deter          | ction threshold: -17 (-20 - +10 DBM)                     | _ |  |  |
| 1                             | Idle noise level: -65 (-327 - +327 DBM)                  |   |  |  |
| Sig                           | gnaling options: 🗹 DTMF tone detection                   |   |  |  |
|                               | Low latency mode                                         |   |  |  |
|                               | Remove DTMF delay (squeich DTMF from TDM to IP)          |   |  |  |
| ✓ Modem/Fax pass-through      |                                                          |   |  |  |
| ✓ V.21 Fax tone detection     |                                                          |   |  |  |
|                               | R factor calculation                                     |   |  |  |

Next, scroll down and configure the CS1000E to use **Codec G.711** and **Codec G.729** so as to align with what the Service Provider supports on their network. The settings configured were set to default, e.g. if G.729 is enabled the voice payload size and jitter buffer delay values are not changed and are left as is. The relevant settings are highlighted in the following screenshot.

| Node ID: 5000 - Voice Gateway (VGW) and Codecs                                                                      |    |
|----------------------------------------------------------------------------------------------------|----|
|                                                                                                    | _  |
| General   Voice Codecs   Fax                                                                                        |    |
| Codec G711: V Enabled (required)                                                                                    | ^  |
| Voice payload size: 20 💉 (milliseconds per frame)                                                                   |    |
| Voice playout (jitter buffer) delay: 40 🗸 80 🗸 (milliseconds)                                                       |    |
| Nominal Maximum                                                                                                    |    |
| Maximum delay may be automatically adjusted based on nominal<br>settings.                                           |    |
| Voice Activity Detection (VAD)                                                                                      |    |
| Codec G722: 🔲 Enabled                                                                                               | ≣  |
| Voice payload size: 20 🗸 (milliseconds per frame)                                                                   |    |
| Voice playout (jitter buffer) delay: 40 💙 80 💙 (milliseconds)                                                       |    |
| Nominal Maximum                                                                                                    |    |
| Maximum delay may be automatically adjusted based on nominal                                                        |    |
| settings.                                                                                                    |    |
| Codec G729: 🗹 Enabled                                                                                               |    |
| Voice payload size: 30 🗸 (milliseconds per frame)                                                                   |    |
| Voice playout (jitter buffer) delay: 60 💙 120 💙 (milliseconds)                                                      | ~  |
| * Required Value. Note: Changes made on this page will NOT be Save Cancer transmitted until the Node is also saved. | el |

Finally, configure the **Fax** settings as in the highlighted section of the next screenshot with system defaults as shown below.

| Node ID: 5000 - Voice Gatew  | vay (VGW) and Codecs                                                                           |      |
|------------------------------|------------------------------------------------------------------------------------------------|------|
| General   Voice Codecs   Fax |                                                                                                |      |
|                              | Codec G723.1: 🔲 Enabled                                                                        | ~    |
|                              | Voice payload size: 30 (milliseconds per frame)                                                |      |
| Voice                        | e playout (jitter buffer) delay: 60 👻 120 🛩 (milliseconds)                                     |      |
|                              | Nominal Maximum                                                                                |      |
|                              | Maximum delay may be automatically adjusted based on nominal<br>settings.                      |      |
|                              | Coding rate: 5.3 v (kbps)                                                                      |      |
| Fax                          |                                                                                                |      |
|                              | Codec name: T.38 FAX                                                                           |      |
|                              | Maximum rate: 14400 🗸 (bps)                                                                    |      |
|                              | Fax TCF method: 2 💌                                                                            |      |
| Fax play                     | out nominal delay: 100 (0 - 300 milliseconds)                                                  | _    |
| FAX                          | no activity timeout: 20 (10 - 32000 milliseconds)                                              | =    |
|                              | Packet size: 20 🛩 (bps)                                                                        | ~    |
| * Required Value.            | Note: Changes made on this page will NOT be Save Car transmitted until the Node is also saved. | ncel |

### 5.4. Virtual Trunk Gateway Configuration

Use Communication Server 1000E Element Manager to configure the system node properties. Navigate to the System  $\rightarrow$  IP Networks  $\rightarrow$  IP Telephony Nodes  $\rightarrow$  Node Details and verify the highlighted section is completed with the correct IP addresses and subnet masks of the Node. At this stage the call server has an ip address and so too does the signalling server. The Node ip is the ip address that the IP phones use to register. This is also where the SIP trunk connection is made to the Session Manager. When an entity link is added in Session Manager for the CS1000E it is the Node ip that is used (see Section 6.4 – Define SIP Entities for more details).

| CS1000 E                                                                | CS1000 Element Manager                                                   |                                                                          |                                    |           |                 |  |
|-------------------------------------------------------------------------|--------------------------------------------------------------------------|--------------------------------------------------------------------------|------------------------------------|-----------|-----------------|--|
| Managing: 192.168.0.2 User<br>System » IP Netwo<br>Node Details (ID: 50 | name: admin<br><sup>rk » IP Telephony Nodes</sup> :<br>00 - SIP Line, LT | » Node Details<br>PS, PD, Gateway ( SIPGw )                              | ))                                 |           |                 |  |
| Node ID:                                                                | 5000 * (                                                                 | 0-9999)                                                                  |                                    |           | ^               |  |
| Call server IP address:                                                 | 192.168.0.2 *                                                            | TLAN address type                                                        | :      IPv4 only     IPv4 and IPv6 |           |                 |  |
| Embedded LAN (ELAN)                                                     |                                                                          | Telephony LAN (TLAN                                                      | )                                  |           |                 |  |
| Gateway IP address:                                                     | 192.168.0.1 *                                                            | Node IPv4 address                                                        | : 10.10.8.3                        | ÷         |                 |  |
| Subnet mask:                                                            | 255.255.255.0 *                                                          | Subnet mask                                                              | 255.255.255.0                      | *         |                 |  |
|                                                                         |                                                                          | Node IPv6 address                                                        | :                                  |           | <b>~</b>        |  |
| * Required Value.                                                       |                                                                          |                                                                          |                                    | Save      | e Cancel        |  |
| Associated Signalin                                                     | Associated Signaling Servers & Cards                                     |                                                                          |                                    |           |                 |  |
| Select to add 💌 🗛                                                       | ld Remove                                                                | Make Leader                                                              |                                    |           | Print   Refresh |  |
| Hostname +                                                              | Туре                                                                     | Deployed Applications                                                    | ELAN IP                            | TLAN IPv4 | Role            |  |
| spcs1k                                                                  | Signaling_Server                                                         | SIP Line, LTPS, Gateway, PD,<br>Presence Publisher, IP Media<br>Services | 192.168.0.2                        | 10.10.8.2 | Leader          |  |

The next two screenshots show the SIP Virtual Trunk Gateway configuration, navigate to System  $\rightarrow$  IP Networks  $\rightarrow$  IP Telephony Nodes  $\rightarrow$  Node Details  $\rightarrow$  Gateway (SIPGW) Virtual Trunk Configuration Details and fill in the highlighted areas with the relevant settings.

- Vtrk gateway application: Provides option to select Gateway applications. The three supported modes are SIP Gateway (SIPGw), H.323Gw and H.323Gw/SIPGw
- **SIP domain name:** The SIP Domain Name is the SIP Service Domain. The SIP Domain Name configured in the Signaling Server properties must match the Service Domain name configured in the Session Manager, in this case **lab.ic.static.hipcom.co.uk**
- Local SIP port: The Local SIP Port is the port to which the gateway listens. The default value is **5060**
- **Gateway endpoint name:** This field cannot be left blank so a value is needed here. This field is used when a Network Routing Server is used for registration of the endpoint. In this network a Session Manager is used so any value can be put in here and will not be used
- Application node ID: This is a unique value that can be alphanumeric and is for the new Node that is being created, in this case 5000

| HD; Reviewed:  | Solution & Interoperability Test Lab Application Notes | 10 of 43      |
|----------------|--------------------------------------------------------|---------------|
| SPOC 9/12/2011 | ©2011 Avaya Inc. All Rights Reserved.                  | HIPCS1K75SM61 |

- **Proxy or Redirect Server:** Primary TLAN ip address is the SM100 ip address of the Session Manager. The **Transport protocol** used for **SIP**, in this case is TCP
- **SIP URI Map: Public National** and **Private Unknown** are left blank. All other fields in the SIP URI Map are left with default values

| Node ID: 5000 - Virtual Trunk Gateway Configuration Details |                                                      |                                                    |                                 |  |
|-------------------------------------------------------------|------------------------------------------------------|----------------------------------------------------|---------------------------------|--|
| General   SIP Gateway Settings                              | SIP Gateway Services                                 |                                                    |                                 |  |
| Vt                                                          | rk gateway application: 🔽 Enabl                      | e gateway service on this node                     | <u>^</u>                        |  |
| General                                                     |                                                      | Virtual Trunk Network Health Monite                | or                              |  |
| Vtrk gateway application:                                   | SIP Gateway (SIPGw)                                  | Monitor IP addresses (listed                       | below)                          |  |
| SIP domain name:                                            | lab.ic.static.hipcom.co.uk *                         | Information will be captured to below.             | for the IP addresses listed     |  |
| Local SIP port:                                             | <b>5060</b> * (1 - 65535)                            | Monitor IP:                                        | Add                             |  |
| Gateway endpoint name:                                      | spcs1k *                                             | Monitor addresses:                                 |                                 |  |
| Gateway password:                                           |                                                      |                                                    | Remove                          |  |
| Application node ID:                                        | \$000 * (0-9999)                                     |                                                    |                                 |  |
| Enable failsafe NRS:                                        |                                                      | 1                                                  |                                 |  |
| SIP ANAT:                                                   | ● IPv4                                               |                                                    |                                 |  |
| Proxy Or Redirect Server:                                   |                                                      |                                                    |                                 |  |
| Proxy Server Route 1:                                       | (                                                    | 0.50                                               |                                 |  |
| PI                                                          | TMARY I LAN IP address: 10.10<br>The IP a<br>address | ddress can have either IPv4 or IPv6 for<br>s type" | mat based on the value of "TLAN |  |
|                                                             | Port: 5060                                           | (1 - 65535)                                        |                                 |  |
|                                                             | Transport protocol: TCP                              | *                                                  |                                 |  |
|                                                             | Options: 📃 Su                                        | pport registration                                 |                                 |  |
|                                                             | Pri                                                  | mary CDS proxy                                     |                                 |  |
| SIP URI Map:<br>Public E.164                                | domain names                                         | Private dor                                        | main names                      |  |
| National:                                                   |                                                      | UDP:                                               | udp                             |  |
| Subscriber:                                                 | subscriber                                           | CDP:                                               | cdp.udp                         |  |
| Special number:                                             | PublicSpecial                                        | Special number:                                    | PrivateSpecial                  |  |
| Unknown:                                                    | PublicUnknown                                        | Vacant number:                                     | PrivateUnknown                  |  |
|                                                             |                                                      | Unknown:                                           |                                 |  |

### 5.5. Configure Bandwidth Zones

**Bandwidth Zones** are used for alternate call routing between IP stations and for Bandwidth Management. SIP trunks require a unique zone, not shared with other resources and best practice dictates that IP telephones, IP telephones and Media Gateways are all placed in separate zones. Use Element Manager to define bandwidth zones as in the following highlighted example. Use Element Manager and navigate to System  $\rightarrow$  IP Network  $\rightarrow$  Zones  $\rightarrow$  Bandwidth Zones and add new zones as required.

| avaya                                                                          |            | CS100                                            | 0 Element Mana                                        | ger                |                     |                    |               |             | Н           |
|--------------------------------------------------------------------------------|------------|--------------------------------------------------|-------------------------------------------------------|--------------------|---------------------|--------------------|---------------|-------------|-------------|
| - UCM Network Services<br>- Home<br>- Links                                    | <u>^</u> M | anaging: <u>192.168.0.2</u> U<br>System » IP Net | Jsername: admin<br>work » <u>Zones</u> » Bandwidth Zo | nes                |                     |                    |               |             |             |
| - Virtual Terminals<br>- System<br>+ Alarms                                    | E          | Bandwidth Zo                                     | nes                                                   |                    |                     |                    |               |             |             |
| - Maintenance<br>+ Core Equipment                                              |            | Add Edit                                         | Import Export                                         | Maintenance Del    | ete                 |                    |               |             |             |
| - IP Network                                                                   |            | Zone 🔺                                           | Intrazone Bandwidth                                   | Intrazone Strategy | Interzone Bandwidth | Interzone Strategy | Resource Type | Zone Intent | Description |
| - Nodes: Servers, Media Cards                                                  |            | 1 🔿 10                                           | 1000000                                               | BQ                 | 1000000             | BB                 | SHARED        | MO          | MAINOFFICE  |
| - Maintenance and Reports     - Media Gateways     - Zones                     | Ξ          | 2 🔿 20                                           | 1000000                                               | BQ                 | 1000000             | BB                 | SHARED        | VTRK        | VTRK        |
| <ul> <li>Host and Route Tables</li> <li>Network Address Translation</li> </ul> |            |                                                  |                                                       |                    |                     |                    |               |             |             |

### 5.6. Configure Incoming Digit Conversion Table

A limited number of Direct Dial Inwards (DDI) numbers were available. The IDC table was configured to translate incoming PSTN numbers to four digit local telephone extension numbers. The first several digits of the actual PSTN DDI number are obscured for security reasons. The following screenshot shows the incoming PSTN numbers converted to local extension numbers. These were altered during testing to map to various SIP, Analogue, Digital or Unistim telephones depending on the particular test case being executed.

| CS1000 Element Manager                                                                  |                                                                                                    |           |               |         |  |  |
|-----------------------------------------------------------------------------------------|----------------------------------------------------------------------------------------------------|-----------|---------------|---------|--|--|
| Managing: <u>192.168.0.2</u> Username: admin<br>Dialing and Numbering Plans » <u>Ir</u> | Managing: <u>192.168.0.2</u> Username: admin<br>Dialing and Numbering Plans » <u>Incoming Digit Translation</u> » <u>Customer 00</u> » Digit Conversion Tree 0 Configuration |           |               |         |  |  |
| Digit Conversion Tree                                                                   | e 0 Configuration                                                                                                    |           |               |         |  |  |
| Regular IDC tree<br>Send calling party DID disabled                                     |                                                                                                    |           |               |         |  |  |
| Add Delete IDC                                                                          | Delete IDC tree                                                                                                    |           |               | Refresh |  |  |
| Incoming Digits +                                                                       | Converted Digits                                                                                                    | CPND Name | CPND language |         |  |  |
| 1 🔘 💼 16159                                                                             | 8000                                                                                                    |           |               |         |  |  |
| 2 0 1016160                                                                             | 8889                                                                                                    |           |               |         |  |  |
| 3 🔘 🖬 🖬 🕹 🕹                                                                             | 8001                                                                                                    |           |               |         |  |  |
| 4 🔘 📫 🖬 16162                                                                           | 8050                                                                                                    |           |               |         |  |  |
|                                                                                         |                                                                                                    |           |               |         |  |  |

### 5.7. Configure SIP Trunks

Communication Server 1000E virtual trunks will be used for all inbound and outbound PSTN calls to BTW/HIPCOM's SIP Trunk Service. Five separate steps are required to configure Communication Server 1000E virtual trunks:-

- Configure a D-Channel Handler (DCH); configure using the Communication Server 1000E system terminal and overlay 17
- Configure a SIP trunk Route Data Block (RDB); configure using the Communication Server 1000E system terminal and overlay 16
- Configure SIP trunk members; configure using the Communication Server 1000E system terminal and overlay 14
- Configure a Route List Block (RLB); configure using the Communication Server 1000E system terminal and overlay 86
- Configure Special Prefix Numbers (SPN's); configure using the Communication Server 1000E system terminal and overlay 90

The following is an example DCH configuration for SIP trunks. Load **Overlay 17** at the Communication Server 1000E system terminal and enter the following values. The highlighted entries are required for correct SIP trunk operation. Exit overlay 17 when completed.

| <b>Overlay</b> | 17      |
|----------------|---------|
| ADAN           | DCH 10  |
| СТҮР           | DCIP    |
| DES            | VIR_TRK |
| USR            | ISLD    |
| ISLM           | 4000    |
| SSRC           | 1800    |
| OTBF           | 32      |
| NASA           | YES     |
| IFC            | SL1     |
| CNEG           | 1       |
| RLS            | ID 5    |
| RCAP           | ND2     |
| MBGA           | NO      |
| Н323           |         |
| OVI            | LR NO   |
| OVI            | LS NO   |

Next, configure the SIP trunk Route Data Block (RDB) using the Communication Server 1000E system terminal and overlay 16. Load **Overlay 16**, enter **RDB** at the prompt, press return and commence configuration. The value for **DCH** is the same as previously entered in overlay 17. The value for **NODE** should match the node value in **Section 5.3**. The value for **ZONE** should match that used in **Section 5.5** for **SIP\_VTRK**. The remaining highlighted values are important for correct SIP trunk operation.

| Overlay 16     |               |               |
|----------------|---------------|---------------|
| TYPE: RDB      | ACOD 1600     | CPDC NO       |
| CUST 00        | TCPP NO       | DLTN NO       |
| ROUT 100       | PII NO        | HOLD 02 02 40 |
| TYPE RDB       | AUXP NO       | SEIZ 02 02    |
| CUST 00        | TARG          | SVFL 02 02    |
| ROUT 100       | CLEN 1        | DRNG NO       |
| DES VIR TRK    | BILN NO       | CDR NO        |
|                | OABS          | NATL YES      |
| NPTD TRL NUM O | INST          | SSL           |
| FSN NO         |               | CFWR NO       |
| PDA NO         | DCNO 0        | TDOP NO       |
| CNUT NO        | NDNO 0 *      | VRAT NO       |
|                | DEXT NO       | MIIS VES      |
|                | DIAI NO       | MRT 21        |
|                |               | DANG VES      |
|                | SIGO SID      | PACD NO       |
|                | MEC NO        | MANO NO       |
| PCID SIP       | MEC NO        | FDI 0 0       |
| CRID NO        | ICIS IES      | FRI 1 0       |
| NODE 5000      | UGIS IES      | FRL I U       |
| DTRK NO        | TIMR ICF 1920 | FRI 2 0       |
| ISDN YES       | OGF 1920      | FRL SU        |
| MODE ISLD      | EOD 13952     | FRL 4 U       |
| DCH 10         | LCT 256       | FRL 5 U       |
| IFC SL1        | DS1 34944     | FRL 6 U       |
| PNI 00001      | NRD 10112     | FRL / U       |
| NCNA YES       | DDL /0        | OHQ NO        |
| NCRD YES       | ODT 4096      | OHQT UU       |
| TRO NO         | RGV 640       | CBQ NO        |
| FALT NO        | GTO 896       | AUTH NO       |
| CTYP UKWN      | GTI 896       | TTBL 0        |
| INAC NO        | SFB 3         | A'I'AN NO     |
| ISAR NO        | PRPS 800      | OHTD NO       |
| DAPC NO        | NBS 2048      | PLEV 2        |
| MBXR NO        | NBL 4096      | OPR NO        |
| MBXOT NPA      | IENB 5        | ALRM NO       |
| MBXT 0         | TFD 0         | ART 0         |
| PTYP ATT       | VSS 0         | PECL NO       |
| CNDP UKWN      | VGD 6         | DCTI 0        |
| AUTO NO        | EESD 1024     | TIDY 1600 100 |
| DNIS NO        | SST 5 0       | ATRR NO       |
| DCDR NO        | DTD NO        | TRRL NO       |
| ICOG IAO       | SCDT NO       | SGRP 0        |
| SRCH LIN       | 2 DT NO       | ARDN NO       |
| TRMB YES       | NEDC ORG      | CTBL U        |
| STEP           | FEDC ORG      | AACR NO       |
|                |               |               |

Next, configure virtual trunk members using the Communication Server 1000E system terminal and **Overlay 14**. Configure sufficient trunk members to carry both incoming and outgoing PSTN calls. The following example shows a single SIP trunk member configuration. Load **Overlay 14** at the system terminal and type **new X**, where X is the required number of trunks. Continue entering data until the overlay exits. The **RTMB** value is a combination of the **ROUT** value entered in the previous step and the first trunk member (usually 1). The remaining highlighted values are important for correct SIP trunk operation.

**Overlay 14** new 30 TN 160 0 0 0 DATE PAGE DES VIR TRK TN 160 0 00 00 VIRTUAL TYPE IPTI CUST 0 **XTRK VTRK** ZONE 0020 TIMP 600 BIMP 600 AUTO BIMP NO NMUS NO TRK ANLG NCOS 0 RTMB 100 1 CHID 1 TGAR 1 STRI/STRO WNK WNK SUPN YES AST NO IAPG 0 CLS TLD DTN CND ECD WTA LPR APN THFD XREP SPCD MSBT P10 NTC TKID AACR NO

Configure a Route List Block (RLB) in overlay 86. Load **Overlay 86** at the system terminal and type **new**. The following example shows the values used. The value for **ROUT** is the same as previously entered in overlay 16. The **RLI** value is unique to each RLB.

| Overlay 86              | FCI 0    |
|-------------------------|----------|
| new 🗖                   | FSNI O   |
| CUST 0                  | BNE NO   |
| FEAT rlb                | DORG NO  |
| RLI 24                  | SBOC NRR |
| ELC NO                  | PROU 1   |
| ENTR 0                  | IDBB DBD |
| LTER NO                 | IOHQ NO  |
| ROUT 100                | OHQ NO   |
| TOD 0 ON 1 ON 2 ON 3 ON | CBQ NO   |
| 4 ON 5 ON 6 ON 7 ON     |          |
| VNS NO                  | ISET 0   |
| SCNV NO                 | NALT 5   |
| CNV NO                  | MFRL 0   |
| EXP NO                  | OVLL 0   |
| FRL 0                   |          |
| DMI 0                   |          |
| CTBL 0                  |          |
| ISDM 0                  |          |

Next, configure Special Prefix Number(s) (SPN) which users will dial to reach PSTN numbers. Use the Communication Server 1000E system terminal and overlay 90. The following are some example SPN entries used. The highlighted **RLI** value previously configured in overlay 86 is used as the Route List Index (**RLI**), this is the default PSTN route to the SIP Trunk service.

| SPN 999   | SPN 90    | SPN 2     | SPN 15    |
|-----------|-----------|-----------|-----------|
| FLEN 3    | FLEN 7    | FLEN 7    | FLEN 3    |
| ITOH NO   | ITOH NO   | ITOH NO   | ITOH NO   |
| CLTP NONE | CLTP NONE | CLTP NONE | CLTP NONE |
| RLI 24    | RLI 24    | RLI 24    | RLI 24    |
| SDRR NONE | SDRR NONE | SDRR NONE | SDRR NONE |
| ITEI NONE | ITEI NONE | ITEI NONE | ITEI NONE |

#### 5.8. Configure Analog, Digital and IP Telephones

A variety of telephone types were used during the testing, the following is the configuration for the Avaya 1140e Unistim IP telephone. Load **Overlay 20** at the system terminal and enter the following values. A unique five digit number is entered for the **KEY 00** and **KEY 01** value. The value for **CFG\_ZONE** is the same value used in **Section 5.4** for **VIRTUALSETS**.

```
Overlay 20 IP Telephone configuration
DES 1140
TN 096 0 01 16 VIRTUAL
TYPE 1140
CDEN 8D
CTYP XDLC
CUST 0
NUID
NHTN
CFG ZONE 00010
CUR ZONE 00010
ERL 0
ECL 0
FDN 0
TGAR 0
LDN NO
NCOS 0
SGRP 0
RNPG 1
SCI 0
SSU
LNRS 16
XLST
SCPW
SFLT NO
CAC MFC 0
CLS UNR FBA WTA LPR PUA MTD FNA HTA TDD HFA CRPD
     MWA LMPN RMMD SMWD AAD IMD XHD IRD NID OLD VCE DRG1
    POD SLKD CCSD SWD LNA CNDA
     CFTD SFD MRD DDV CNID CDCA MSID DAPA BFED RCBD
    ICDA CDMD LLCN MCTD CLBD AUTR
     GPUD DPUD DNDA CFXA ARHD FITD CLTD ASCD
     CPFA CPTA ABDD CFHD FICD NAID BUZZ AGRD MOAD
     UDI RCC HBTA AHD IPND DDGA NAMA MIND PRSD NRWD NRCD NROD
     DRDD EXRO
     USMD USRD ULAD CCBD RTDD RBDD RBHD PGND OCBD FLXD FTTC DNDY DNO3 MCBN
     FDSD NOVD VOLA VOUD CDMR PRED RECA MCDD T87D SBMD KEM3 MSNV FRA PKCH MUTA MWTD
  -continued on next page----
```

Solution & Interoperability Test Lab Application Notes ©2011 Avaya Inc. All Rights Reserved.

```
---continued from previous page----
DVLD CROD CROD
CPND_LANG ENG
RCO 0
hunt 0
LHK O
PLEV 02
PUID
DANI NO
AST 00
IAPG 1
AACS NO
ITNA NO
DGRP
MLWU LANG 0
MLNG ENG
DNDR 0
KEY 00 MCR 8000 0
                    MARP
        CPND
          CPND LANG ROMAN
            NAME IP1140
            XPLN 10
            DISPLAY_FMT FIRST, LAST
     01 MCR 8000 0
        CPND
         CPND LANG ROMAN
            NAME IP1140
            XPLN 10
            DISPLAY_FMT FIRST, LAST
     02
     03 BSY
     04 DSP
     05
     06
     07
     08
     09
     10
     11
    12
     13
     14
     15
     16
     17 TRN
    18 AO6
    19 CFW 16
    20 RGA
     21 PRK
     22 RNP
     23
     24 PRS
     25 CHG
     26 CPN
```

Digital telephones are configured using the **Overlay 20**, the following is a sample 3904 digital set configuration. Again, a unique number is entered for the **KEY 00** and **KEY 01** value.

```
Overlay 20 - Digital Set configuration
TYPE: 3904
DES 3904
TN 000 0 09 08 VIRTUAL
TYPE 3904
CDEN 8D
CTYP XDLC
CUST 0
MRT
ERL
    0
FDN
    0
TGAR 0
LDN NO
NCOS 0
SGRP 0
RNPG 1
SCI 0
SSU
LNRS 16
XLST
SCPW
SFLT NO
CAC MFC 0
CLS UNR FBD WTA LPR PUA MTD FND HTD TDD HFA GRLD CRPA STSD
     MWA LMPN RMMD SMWD AAD IMD XHD IRD NID OLD VCE DRG1
     POD SLKD CCSD SWD LNA CNDA
     CFTD SFD MRD DDV CNID CDCA MSID DAPA BFED RCBD
     ICDA CDMA LLCN MCTD CLBD AUTU
     GPUD DPUD DNDA CFXA ARHD FITD CNTD CLTD ASCD
     CPFA CPTA ABDA CFHD FICD NAID BUZZ AGRD MOAD
     UDI RCC HBTD AHA IPND DDGA NAMA MIND PRSD NRWD NRCD NROD
     DRDD EXRO
     USMD USRD ULAD CCBD RTDD RBDD RBHD PGND OCBD FLXD FTTC DNDY DNO3 MCBN
    FDSD NOVD CDMR PRED RECA MCDD T87D SBMD PKCH CROD CROD
CPND LANG ENG
RCO 0
HUNT
PLEV 02
PUID
DANI NO
SPID NONE
AST
IAPG 1
AACS
ACQ
ASID
SFNB
SFRB
USFB
CALB
FCTB
ITNA NO
DGRP
PRI 01
MLWU LANG 0
---continued on next page----
```

```
---continued from previous page----
MLNG ENG
DNDR 0
KEY 00 MCR 8866 0 MARP
       CPND
         CPND LANG ROMAN
           NAME Digital Set
           XPLN 10
           DISPLAY_FMT FIRST,LAST
     01 MCR 8866 0
       CPND
         CPND LANG ROMAN
           NAME Digital Set
           XPLN 10
           DISPLAY FMT FIRST, LAST
     02 DSP
     03 MSB
     04
     05
     06
     07
     08
     09
     10
     11
     12
     13
     14
     15
     16
     17 TRN
    18 AO6
    19 CFW 16
    20 RGA
    21 PRK
    22 RNP
    23
    24 PRS
     25 CHG
     26 CPN
     27 CLT
     28 RLT
     29
     30
     31
```

Analogue telephones are also configured using **Overlay 20**, the following example shows an Analogue port configured for Plain Ordinary Telephone Service (POTS) and also configured to allow T.38 Fax transmission. A unique value is entered for **DN**, this is the extension number. **DTN** is required if the telephone uses DTMF dialing. Values **FAXA** and **MPTD** configure the port for T.38 Fax transmissions.

| Overlay 20 - Analogue Telephone Configuration DES 500                   |
|-------------------------------------------------------------------------|
| TN 100 0 00 03                                                          |
| TYPE 500                                                                |
| CDEN 4D                                                                 |
| CUST 0                                                                  |
| MRT                                                                     |
|                                                                         |
|                                                                         |
| WRLS NO                                                                 |
| DN 8888                                                                 |
| AST NO                                                                  |
| IAPG 0                                                                  |
| HUNT                                                                    |
| TGAR 0                                                                  |
| LDN NO                                                                  |
| NCOS 0                                                                  |
| SGRP 0                                                                  |
| RNPG 0                                                                  |
| XLST                                                                    |
| SCI 0                                                                   |
| SCPW                                                                    |
| SFLT NO                                                                 |
| CAC MFC 0                                                               |
| CLS UNR <b>DTN</b> FBD XFD WTA THFD FND HTD ONS                         |
| LPR XRD AGRD CWD SWD MWD RMMD SMWD LPD XHD SLKD CCSD LND TVD            |
| CFTD SFD MRD C6D CNID CLBD AUTU                                         |
| ICDD CDMD LLCN EHTD MCTD                                                |
| GPUD DPUD CFXD ARHD OVDD AGTD CLTD LDTD ASCD SDND                       |
| MBXD CPFA CPTA UDI RCC HBTD IRGD DDGA NAMA MIND                         |
| NEWD NECD NEOD SPEND CED PESD MCED                                      |
| EXRO SHL SMSD ABDD CFHD DNDY DNO3                                       |
| CHIND LISED CORD BURD OCED FORD BEDD BEND FAYA CNUL CNAD POIND FTTC     |
| ENCL COND COND DEED MCDD CODD RIDE REDE REDE REAL CROD CRAD FORD FILE   |
| ראשועט עיטא ענער עעטא ענארא אויעט עיטא ארעטייע פערי<br>אישוס 1070 אישוס |
|                                                                         |
| ANCS NO                                                                 |
|                                                                         |
|                                                                         |
| FIN DOIN I                                                              |

### 5.9. Configure the SIP Line Gateway Service

SIP terminal operation requires the Communication Server node to be configured as a SIP Line Gateway (SLG) before SIP telephones can be configured. Prior to configuring the SIP Line node properties, the SIP Line service must be enabled in the customer data block. Use the Communication Server 1000E system terminal and overlay 15 to activate SIP Line services, as in the following example where **SIPL\_ON** is set to **YES**.

| SLS_DATA |       |  |
|----------|-------|--|
| SIPL_ON  | N YES |  |
| UAPR 78  | 8     |  |
| NMME NC  | 10    |  |

If a numerical value is entered against the UAPR setting, this number will be pre appended to all SIP Line configurations, and is used internally in the SIP Line server to track SIP terminals. Use Element Manager and navigate to the IP Network  $\rightarrow$  IP Telephony Nodes  $\rightarrow$  Node Details  $\rightarrow$  SIP Line Gateway Configuration page. See the following screenshot for highlighted critical parameters. The value for SIP Domain Name must match that configured in Section 6.1.

- SIP Line Gateway Application
- SLG endpoint name
- SLG Local Sip port
- SLG Local TLS port
- Enable the SIP line service on the node, check the box to enable The endpoint name is the same endpoint name as the SIP Line Gateway and will be used for SIP gateway registration Default value is 5070 Default value is 5071

| Αναγα                                                                                        |   | CS1000 Element Manager                                                                                                    |          |                                                                    |   |
|----------------------------------------------------------------------------------------------|---|----------------------------------------------------------------------------------------------------|----------|--------------------------------------------------------------------|---|
| - UCM Network Services<br>- Home<br>- Links<br>- Virtual Terminals                           | ^ | Managing: 192.168.0.2 Username: admin<br>System » IP Network » <u>IP Telephony Nodes</u> » <u>Node Details</u><br>Node ID: 5000 - SIP Line Configuration Details | » SIP Li | ne Configuration                                                   |   |
| - System                                                                                     |   | General   SIP Line Gateway Settings   SIP Line Gateway Sen                                                                                                    | /ice     |                                                                    |   |
| - Maintenance<br>+ Core Equipment                                                            |   | SIP Line Gateway Application: 🗹 Er                                                                                                    | nable g  | ateway service on this node                                        | ^ |
| - Peripheral Equipment                                                                       |   | General                                                                                                    | Vi       | rtual Trunk Network Health Monitor                                 |   |
| - Nodes: Servers, Media Cards                                                                |   |                                                                                                    |          |                                                                    |   |
| - Maintenance and Reports                                                                    |   | SIP domain name: lab.ic.static.hipc *                                                                                                    |          | Monitor IP addresses (listed below)                                | = |
| <ul> <li>Media Gateways</li> <li>Zones</li> <li>Host and Route Tables</li> </ul>             |   | SLG endpoint name: spcs1k                                                                                                    |          | Information will be captured for the IP addresses listed<br>below. |   |
| <ul> <li>Network Address Translation</li> <li>QoS Thresholds</li> </ul>                      |   | SLG Group ID:                                                                                                    | N        | Monitor IP: Add                                                    |   |
| <ul> <li>Personal Directories</li> <li>Unicode Name Directory</li> <li>Interfaces</li> </ul> |   | SLG Local Sip port: 5070 (1 - 65535)                                                                                                    | N        | Aonitor addresses:                                                 |   |
| <ul> <li>Application Module Link</li> <li>Value Added Server</li> </ul>                      |   | SLG Local TIs port: 5071 (1 - 65535)                                                                                                    |          | Remove                                                             |   |

### 5.10. Configure SIP Line Telephones

When SIP Line service configuration is completed, use the Communication Server 1000E system terminal and **Overlay 20** to add a Universal Extension (UEXT). See the following example of a SIP Line extension. The value for **UXTY** must be **SIPL**. This example is for an Avaya SIP telephone, so the value for **SIPN** is 1. The **SIPU** value is the username, **SCPW** is the logon password and these values are required to register the SIP telephone to the SLG. The value for **CFG\_ZONE** is the value set for **SIPLINEZONE** in **Section 5.4**. A unique telephone number is entered for value **KEY 00**. The value for **KEY 01** is comprised of the **UAPR** value (set to 78 previously in this section) and the telephone number used in **KEY 00**.

```
Overlay 20 - SIP Telephone Configuration
DES SIPD
    096 0 01 15 VIRTUAL
TN
TYPE UEXT
CDEN 8D
CTYP XDLC
CUST 0
UXTY SIPL
MCCL YES
SIPN 1
SIP3 0
FMCL 0
TLSV 0
SIPU 8889
NDID 5
SUPR NO
SUBR DFLT MWI RGA CWI MSB
UXID
NUID
NHTN
CFG ZONE 00010
CUR ZONE 00010
ERL 0
ECL 0
VSIT NO
FDN
TGAR 0
LDN NO
NCOS 0
SGRP 0
RNPG 0
SCI 0
SSU
XLST
SCPW 1234
SFLT NO
CAC MFC 0
    UNR FBD WTA LPR MTD FNA HTA TDD HFD CRPD
CLS
     MWD LMPN RMMD SMWD AAD IMD XHD IRD NID OLD VCE DRG1
     POD SLKD CCSD SWD LND CNDA
     CFTD SFD MRD DDV CNID CDCA MSID DAPA BFED RCBD
     ICDD CDMD LLCN MCTD CLBD AUTU
     GPUD DPUD DNDA CFXA ARHD FITD CLTD ASCD
     CPFA CPTA ABDD CFHD FICD NAID BUZZ AGRD MOAD
```

---continued on next page---

| UDT RCC HETO ANA TPND DDGA NAMA MIND PR3D NRHD NRCD NRCD<br>NGD EKNO<br>UBMB UGAD ULAD CEBD RTDD REDD REDD REDD FGND OCED FIXD FTC DNDY DNO3 MCEN<br>TRND NOVD VOLA VOUD CLMR FRED RECD MCDD 187D SEMD ELMD MSNV FRA FKCH MWTD DVLD<br>CRO<br>CRO<br>LANK ENS<br>RCC U<br>ULAN<br>HKT LANK 0<br>MINT SINA<br>AGS NO<br>CFND<br>CFND<br>C                                                                     | C                    | ontin                | ued fi                    | rom pi                  | reviou          | ıs pag       | ge           |              |              |              |              |              |              |             |              |      |      |
|----------------------------------------------------------------------------------------------------|----------------------|----------------------|---------------------------|-------------------------|-----------------|--------------|--------------|--------------|--------------|--------------|--------------|--------------|--------------|-------------|--------------|------|------|
| USND USRD ULAD CCBD REDD FBBD FOND OGBD FLKD FTTC DNDY DNOS MCDN<br>FRES NOUT VOLA VOUD CDNR FRED RECD MCDD T87D SBMD ELMD MSNV FRA FKCH MWTD DVLD<br>CROD CANC ENG<br>RCC 0<br>HUNT<br>LHK 0<br>PELEV 02<br>PULD<br>DANI NO<br>AST<br>IARG 0 *<br>ACG NO<br>ITMA NO<br>DGRP<br>CPND LANG COMAN<br>KEY 00 MCR 8889 0 MARP<br>CPND LANG COMAN<br>MLNC ENG<br>DDRR 0<br>KEY 00 MCR 8889 MARP 0<br>02<br>03<br>04<br>05<br>06<br>07<br>08<br>09<br>10<br>11<br>12<br>13<br>14<br>15<br>16<br>17 TRN<br>16 AGG<br>19 CCPN 15<br>20 RCA<br>21 FRK<br>22 FNP<br>23 *<br>4 FRS<br>24 FRS<br>26 CCPN                                                                                                    |                      | UDI<br>DRDD          | RCC HI<br>EXRO            | btd Af                  | HA IPI          | ND DD(       | ga nai       | MA MII       | ND PR        | SD NRI       | VD NRC       | CD NRO       | DD           |             |              |      |      |
| CFND_LANG ENG<br>HUNT<br>HUNT<br>LAKE 0<br>PLEV 02<br>UID<br>DANI NO<br>ANT<br>IAFG 0 *<br>AACS NO<br>ITNA NO<br>DGRP<br>MLWU LANG 0<br>MLWU LANG 0<br>MLWU LANG 0<br>CFND<br>CFND LANG ROMAN<br>NAME Sigma 1140<br>XFLN 11<br>DISPLAY FWT FIRST, LAST*<br>41 HOT U 788899 MARP 0<br>02<br>03<br>04<br>05<br>06<br>07<br>08<br>09<br>10<br>11<br>11<br>12<br>13<br>14<br>15<br>16<br>16<br>17 TRN<br>18 AO6<br>19 CFW 16<br>20 RGA<br>21 FWK<br>22 RAP<br>23 *<br>24 FRS<br>22 CLG<br>26 CFN                                                                                                    | CROD                 | USMD<br>FDSD<br>CROD | USRD<br>NOVD              | ULAD<br>VOLA            | CCBD<br>VOUD    | RTDD<br>CDMR | RBDD<br>PRED | RBHD<br>RECD | PGND<br>MCDD | OCBD<br>T87D | FLXD<br>SBMD | FTTC<br>ELMD | DNDY<br>MSNV | DNO3<br>FRA | MCBN<br>PKCH | MWTD | DVLD |
| LHK 0<br>PLEV 02<br>PUTD<br>AAT<br>AACS NO<br>TINA NO<br>DCRP<br>CND<br>CPND<br>CPND | CPND<br>RCO<br>HUNT  | _LANG<br>0           | ENG                       |                         |                 |              |              |              |              |              |              |              |              |             |              |      |      |
| DANI NO<br>AST<br>IARG 0 *<br>AACS NO<br>ITNA NO<br>DGRP<br>MLWU LANG 0<br>MLNG ENG<br>DUDR 0<br>KEY 00 MCR 8889 0 MARP<br>CPND LANG ROMAN<br>NAME Sigma 1140<br>XPLN 11<br>DISPLAY_FNT FIRST, LAST*<br>01 SOUL 078889 MARP 0<br>02<br>03<br>04<br>05<br>06<br>07<br>08<br>09<br>10<br>11<br>12<br>13<br>14<br>15<br>16<br>17 TRN<br>18 AOG<br>19<br>10<br>11<br>12<br>22<br>3<br>3<br>1<br>1<br>1<br>1<br>1<br>2<br>2<br>3<br>3<br>1<br>1<br>1<br>1                                                                                                    | LHK<br>PLEV<br>PUID  | 0<br>02              |                           |                         |                 |              |              |              |              |              |              |              |              |             |              |      |      |
| AACS NO<br>TTMA NO<br>DGRP<br>MLWU LANG 0<br>MLWG 0<br>MLWG 0<br>MLWG 0<br>MLWG 10<br>CFND LANG ROMAN<br>NAME Sigma 1140<br>X PIN 11<br>DISPLAY_EMT FIRST, LAST*<br>01 HOT U 788889 MARF 0<br>02<br>03<br>04<br>05<br>06<br>07<br>08<br>09<br>10<br>11<br>12<br>13<br>14<br>15<br>16<br>17 TRN<br>18 AOG<br>19 CFW 16<br>20 RGA<br>21 PRK<br>22 RNP<br>23 *<br>24 PRS<br>25 CHG<br>26 CFN<br>27<br>28<br>29<br>30                                                                                                    | DANI<br>AST<br>IAPG  | NO<br>0 *            |                           |                         |                 |              |              |              |              |              |              |              |              |             |              |      |      |
| DGRP<br>MLMU_LANG 0<br>MLMG ENG<br>DNDR 0<br>KEY 00 MCR 8889 0 MARP<br>CPND<br>CPND_LANG ROMAN<br>NAME Sigma 1140<br>XELN 11<br>DISPLAY_FMT FIRST, LAST*<br>01 HOT U 788889 MARP 0<br>02<br>03<br>04<br>05<br>06<br>07<br>08<br>09<br>10<br>11<br>12<br>13<br>14<br>15<br>16<br>17 TRN<br>18 AO6<br>19 CFW 16<br>20 RGA<br>21 FRK<br>22 RNP<br>23 *<br>24 PRS<br>25 CHG<br>26 CFN<br>27<br>28<br>29<br>30                                                                                                    | AACS                 | NO                   |                           |                         |                 |              |              |              |              |              |              |              |              |             |              |      |      |
| DNR 0<br>KEY 00 MCR 3839 0 MARP<br>CPND_LANG ROMAN<br>NAME Sigma 1140<br>XFLN 11<br>DISPLAY_FWT FIRST, LAST*<br>01 HOT U 783839 MARP 0<br>02<br>03<br>04<br>05<br>06<br>07<br>08<br>09<br>10<br>11<br>12<br>13<br>14<br>15<br>16<br>17 TRN<br>18 AO6<br>19 CFW 16<br>20 RGA<br>21 PRK<br>22 RNP *<br>23 *<br>24 PRS<br>25 CHG<br>26 CPN<br>27<br>28<br>31                                                                                                    | DGRP<br>MLWU<br>MLNG | _LANG                | 0                         |                         |                 |              |              |              |              |              |              |              |              |             |              |      |      |
| KT 00 KK 000 0 MAR<br>CPND_LANG ROMAN<br>NAME Sigma 1140<br>XPLN 11<br>DISPLAY_FMT FIRST, LAST*<br>01 HOT U 788899 MARP 0<br>02<br>03<br>04<br>05<br>06<br>07<br>08<br>09<br>10<br>11<br>12<br>13<br>14<br>15<br>16<br>16<br>16<br>16<br>17 TRN<br>18 AO6<br>19 CFW 16<br>20 KGA<br>21 PRK<br>22 RNP *<br>24 PRS<br>25 CHG<br>26 CPN<br>27<br>28<br>29<br>31                                                                                                    | DNDR                 | 0<br>0               | D 0000                    |                         | MAT             | סי           |              |              |              |              |              |              |              |             |              |      |      |
| DISPLAY_FMT FIRST, LAST*<br>01 HOT U 788889 MARP 0<br>03<br>04<br>05<br>06<br>07<br>08<br>09<br>10<br>11<br>12<br>13<br>14<br>15<br>16<br>17 TRN<br>18 AO6<br>19 CFW 16<br>20 RGA<br>21 PRK<br>22 RNP<br>23 *<br>24 PRS<br>25 CHG<br>26 CPN<br>27<br>28<br>29<br>30<br>31                                                                                                    | KE I                 | C                    | PND<br>CPND<br>NAI<br>XPI | LANG<br>ME Sig<br>LN 11 | ROMAN<br>gma 11 | N<br>140     |              |              |              |              |              |              |              |             |              |      |      |
| 02<br>03<br>04<br>05<br>06<br>07<br>08<br>09<br>10<br>11<br>12<br>13<br>14<br>15<br>16<br>17 TRN<br>18 AO6<br>19 CFW 16<br>20 RGA<br>21 PRK<br>22 RNP<br>23 *<br>24 PRS<br>25 CHG<br>26 CPN<br>27<br>28<br>29<br>30<br>31                                                                                                    |                      | 01 H0                | DIS<br>D <b>T U 7</b> 3   | SPLAY_<br>88889         | _FMT I<br>Marp  | FIRST,<br>O  | , LAST       | *            |              |              |              |              |              |             |              |      |      |
| 03<br>06<br>07<br>08<br>09<br>10<br>11<br>12<br>13<br>14<br>15<br>16<br>17 TRN<br>18 AO6<br>19 CFW 16<br>20 RGA<br>21 PRK<br>22 RNP<br>23 *<br>24 PRS<br>25 CHG<br>26 CFN<br>27<br>28<br>29<br>30<br>31                                                                                                    |                      | 02                   |                           |                         |                 |              |              |              |              |              |              |              |              |             |              |      |      |
| 05<br>06<br>07<br>08<br>09<br>10<br>11<br>12<br>13<br>14<br>15<br>16<br>17 TRN<br>18 AO6<br>19 CFW 16<br>20 RGA<br>21 PRK<br>22 RNP<br>23 *<br>24 PRS<br>25 CHG<br>26 CFN<br>27<br>28<br>29<br>30<br>31                                                                                                    |                      | 04                   |                           |                         |                 |              |              |              |              |              |              |              |              |             |              |      |      |
| 07<br>08<br>09<br>10<br>11<br>12<br>13<br>14<br>15<br>16<br>17 TRN<br>18 AO6<br>19 CFW 16<br>20 RGA<br>21 PFK<br>22 RNP<br>23 *<br>24 PRS<br>25 CHG<br>26 CPN<br>27<br>28<br>29<br>30<br>31                                                                                                    |                      | 05<br>06             |                           |                         |                 |              |              |              |              |              |              |              |              |             |              |      |      |
| 09<br>10<br>11<br>12<br>13<br>14<br>15<br>16<br>17 TRN<br>18 AO6<br>19 CFW 16<br>20 RGA<br>21 PRK<br>22 RNP<br>23 *<br>24 PRS<br>25 CHG<br>25 CHG<br>26 CPN<br>27<br>28<br>29<br>30<br>31                                                                                                    |                      | 07<br>08             |                           |                         |                 |              |              |              |              |              |              |              |              |             |              |      |      |
| 10<br>11<br>12<br>13<br>14<br>15<br>16<br>17 TRN<br>18 AO6<br>19 CFW 16<br>20 RGA<br>21 PRK<br>22 RNP<br>23 *<br>24 PRS<br>25 CHG<br>26 CPN<br>27<br>28<br>29<br>30<br>31                                                                                                    |                      | 09                   |                           |                         |                 |              |              |              |              |              |              |              |              |             |              |      |      |
| 12<br>13<br>14<br>15<br>16<br>17 TRN<br>18 AO6<br>19 CFW 16<br>20 RGA<br>21 PRK<br>22 RNP<br>23 *<br>24 PRS<br>25 CHG<br>26 CPN<br>27<br>28<br>29<br>30<br>31                                                                                                    |                      | 10<br>11             |                           |                         |                 |              |              |              |              |              |              |              |              |             |              |      |      |
| 13<br>14<br>15<br>16<br>17 TRN<br>18 AO6<br>19 CFW 16<br>20 RGA<br>21 PRK<br>22 RNP<br>23 *<br>24 PRS<br>25 CHG<br>26 CPN<br>27<br>28<br>29<br>30<br>31                                                                                                    |                      | 12                   |                           |                         |                 |              |              |              |              |              |              |              |              |             |              |      |      |
| 15<br>16<br>17 TRN<br>18 AO6<br>19 CFW 16<br>20 RGA<br>21 PRK<br>22 RNP<br>23 *<br>24 PRS<br>25 CHG<br>26 CPN<br>27<br>28<br>29<br>30<br>31                                                                                                    |                      | 13 14                |                           |                         |                 |              |              |              |              |              |              |              |              |             |              |      |      |
| 17       TRN         18       AO6         19       CFW         16       20         20       RGA         21       PRK         22       RNP         23       *         24       PRS         25       CHG         26       CPN         27       28         29       30         31                                                                                                    |                      | 15<br>16             |                           |                         |                 |              |              |              |              |              |              |              |              |             |              |      |      |
| 18       A06         19       CFW         20       RGA         21       PRK         22       RNP         23       *         24       PRS         25       CHG         26       CPN         27       28         29       30         31                                                                                                    |                      | 17 T                 | RN                        |                         |                 |              |              |              |              |              |              |              |              |             |              |      |      |
| 20 RGA<br>21 PRK<br>22 RNP<br>23 *<br>24 PRS<br>25 CHG<br>26 CPN<br>27<br>28<br>29<br>30<br>31                                                                                                    |                      | 18 A<br>19 C         | 06<br>FW 16               |                         |                 |              |              |              |              |              |              |              |              |             |              |      |      |
| 22 RNP<br>23 *<br>24 PRS<br>25 CHG<br>26 CPN<br>27<br>28<br>29<br>30<br>31                                                                                                    |                      | 20 R                 | GA<br>RK                  |                         |                 |              |              |              |              |              |              |              |              |             |              |      |      |
| 23 A<br>24 PRS<br>25 CHG<br>26 CPN<br>27<br>28<br>29<br>30<br>31                                                                                                    |                      | 22 R                 | NP                        |                         |                 |              |              |              |              |              |              |              |              |             |              |      |      |
| 25 CHG<br>26 CPN<br>27<br>28<br>29<br>30<br>31                                                                                                    |                      | 23<br>24 P           | RS *                      |                         |                 |              |              |              |              |              |              |              |              |             |              |      |      |
| 27<br>28<br>29<br>30<br>31                                                                                                    |                      | 25 C                 | HG<br>PN                  |                         |                 |              |              |              |              |              |              |              |              |             |              |      |      |
| 28<br>29<br>30<br>31                                                                                                    |                      | 20 C<br>27           | LIN                       |                         |                 |              |              |              |              |              |              |              |              |             |              |      |      |
| 30<br>31                                                                                                    |                      | 28<br>29             |                           |                         |                 |              |              |              |              |              |              |              |              |             |              |      |      |
|                                                                                                    |                      | 30<br>31             |                           |                         |                 |              |              |              |              |              |              |              |              |             |              |      |      |

### 5.11. Save Configuration

Expand Tools  $\rightarrow$  Backup and Restore on the left navigation panel and select Call Server. Select Backup (not shown) and in the window below click Submit to save configuration changes as shown below.

| Αναγα                                       | CS1000 Element Manager                                                                                                    |
|---------------------------------------------|----------------------------------------------------------------------------------------------------|
| - UCM Network Services<br>- Home            | Managing: <u>10.80.51.60</u> Username: admin<br>Tools » Backup and Restore » <u>Call Server Backup and Restore</u> » Call Server Backup |
| - Virtual Terminals                         | Call Server Backup                                                                                                    |
| - System                                    | oun ocriver buckup                                                                                                    |
| + Alarms                                    |                                                                                                    |
| - Maintenance                               | Action Backun                                                                                                    |
| + Core Equipment                            |                                                                                                    |
| - Peripheral Equipment                      |                                                                                                    |
| + IP Network                                |                                                                                                    |
| - Engineered Values                         |                                                                                                    |
| + Emergency Services                        |                                                                                                    |
| + Software                                  |                                                                                                    |
| - Customers                                 |                                                                                                    |
| - Routes and Trunks                         |                                                                                                    |
| <ul> <li>Routes and Trunks</li> </ul>       |                                                                                                    |
| - D-Channels                                |                                                                                                    |
| <ul> <li>Digital Trunk Interface</li> </ul> |                                                                                                    |
| - Dialing and Numbering Plans               |                                                                                                    |
| - Electronic Switched Network               |                                                                                                    |
| - Flexible Code Restriction                 |                                                                                                    |
| - Phones                                    |                                                                                                    |
| - Templates                                 |                                                                                                    |
| - Reports                                   |                                                                                                    |
| - Views                                     |                                                                                                    |
| - Lists                                     |                                                                                                    |
| - Properties                                |                                                                                                    |
| - migration                                 |                                                                                                    |
| - Backup and Restore                        |                                                                                                    |
| - Call Server                               |                                                                                                    |
| - Personal Directories                      |                                                                                                    |

Backup process will take several minutes to complete. Scroll to the bottom of the page to verify the backup process completed successfully as shown below.

| Backing up reten.bkp to "/var/opt/nortel/cs/fs/cf2/backup/single"  |  |
|--------------------------------------------------------------------|--|
| Database backup Complete!                                          |  |
| TEMU207                                                            |  |
| Backup process to local Removable Media Device ended successfully. |  |
|                                                                    |  |

Configuration of Communication Server 1000E is complete.

# 6. Configure Avaya Aura® Session Manager

This section provides the procedures for configuring Session Manager to receive and route calls over the SIP trunk between Communication Server 1000E and Session Manager. These instructions assume other administration activities have already been completed such as defining the SIP entity for Session Manager, defining the network connection between System Manager and Session Manager, and adding SIP endpoints. The following administration activities will be described.

- Define SIP Domain
- Define Location for Avaya Communication Server 1000E
- Define SIP Entities
- Define Entity Links
- Define Routing Policy
- Define Dial Patterns

Configuration is accomplished by accessing the browser-based GUI of System Manager, using the URL http://<ip-address>/SMGR, where <ip-address> is the IP address of System Manager. Login with the appropriate credentials. Some administration screens have been abbreviated for clarity.

### 6.1. Define SIP domains

Expand **Elements**  $\rightarrow$  **Routing** and select **Domains** from the left navigation menu, click **New**. Enter the following values and use default values for remaining fields.

- Name Enter the Domain Name specified for the SIP Gateway in Section 5.4. In the sample configuration, lab.ic.static.hipcom.co.uk was used
- **Type** Verify **sip** is selected
- Notes Add a brief description [Optional]

Click **Commit** to save. The screen below shows the SIP Domain defined for the sample configuration.

| AVAYA                                               | Avaya Aura® System Manage                                                                         | r 6.1  |         | Help   About   Change Pas |
|-----------------------------------------------------|---------------------------------------------------------------------------------------------------|--------|---------|---------------------------|
| Routing                                             | Home /Elements / Routing / Domains- Domain Mana                                                   | gement |         |                           |
| Domains<br>Locations<br>Adaptations<br>SIP Entities | Domain Management           Edit         New         Duplicate         Delete         More Action | ns 🔻   |         |                           |
| Entity Links                                        | 1 Item   Refresh                                                                                  |        |         |                           |
| Routing Policies                                    | Name                                                                                              | Туре   | Default | Notes                     |
| Dial Patterns                                       | lab.ic.static.hipcom.co.uk                                                                        | sip    |         |                           |
| Regular Expressions                                 | Select : All, None                                                                                |        |         | 1                         |
| Defaults                                            |                                                                                                   |        |         |                           |

### 6.2. Define Location for Avaya Communication Server 1000E

Locations are used to identify logical and/or physical locations where SIP Entities reside, for purposes of bandwidth management or location-based routing. Expand **Elements**  $\rightarrow$  **Routing** and select **Locations** from the left navigational menu (not shown). Click **New** (not shown). In the **General** section, enter the following values and use default values for remaining fields.

- Name Enter a descriptive name for the location
- Notes Add a brief description [Optional]

In the Location Pattern section, click Add and enter the following values.

IP Address Pattern Enter the logical pattern used to identify the location. For the sample configuration, 10.10.8.\* was used
 Notes Add a brief description [Optional]

Click **Commit** to save (not shown). The screenshot below shows the Location defined for Communication Server 1000E in the sample configuration.

| Adaptations         |                                                                         |                |
|---------------------|-------------------------------------------------------------------------|----------------|
| SIP Entities        | see Session Manager -> Session Manager Administration -> Global Setting |                |
| Entity Links        |                                                                         |                |
| Time Ranges         | General                                                                 |                |
| Routing Policies    | * Name: SipLab8                                                         |                |
| Dial Patterns       | Notes:                                                                  |                |
| Regular Expressions |                                                                         |                |
| Defaults            | Overall Managed Bandwidth                                               |                |
|                     | Managed Bandwidth Units: Kbit/sec 💌                                     |                |
|                     | Total Bandwidth:                                                        |                |
|                     | Per-Call Bandwidth Parameters  * Default Audio Bandwidth: 80 Kbit/sec V |                |
|                     | Location Pattern                                                        |                |
|                     | Add Remove                                                              |                |
|                     | 2 Items   Refresh                                                       | Filter: Enable |
|                     | IP Address Pattern Notes                                                |                |
|                     | * 10.10.2.*                                                             |                |
|                     | * 10.10.8.*                                                             |                |

#### 6.3. Define SIP Entities

A SIP Entity must be added for Communication Server 1000E and also for BTW/HIPCOM's SBC. Expand **Elements**  $\rightarrow$  **Routing** and select **SIP Entities** from the left navigation menu. 2 new SIP Entities will need to be added as noted above. Click **New** (not shown). In the **General** section, enter the following values and use default values for remaining fields.

| Name               | Enter an identifier for the SIP Entity                                                                                                    |
|--------------------|----------------------------------------------------------------------------------------------------|
| FQDN or IP Address | Enter TLAN IP address of Communication Server 1000E Node identified in Section 5.4. For BTW/HIPCOM's SBC enter the IP address of the public interface |
| Туре               | Select <b>Other</b> for the Communication Server 1000E                                                                                                |
| Notes              | Enter a brief description [Optional]                                                                                                    |
| Location           | Select the Location defined for Communication Server 1000E<br>in <b>Section 6.2</b> and also apply this same location to the<br>BTW/HIPCOM's SBC      |
|                    | Name<br>FQDN or IP Address<br>Type<br>Notes<br>Location                                                                                               |

In the SIP Link Monitoring section.

• SIP Link Monitoring Select Use Session Manager Configuration

Click **Commit** to save the definition of the new SIP Entity. The following screenshot shows the SIP Entity defined for Communication Server 1000E in the sample configuration.

| Routing             | Home / Elements / Routing / SIP Entities- SIP Entity | / Details                           |      |
|---------------------|------------------------------------------------------|-------------------------------------|------|
| Domains             |                                                      |                                     |      |
| Locations           | SIP Entity Details                                   |                                     | Comn |
| Adaptations         | General                                              |                                     |      |
| SIP Entities        | * Name:                                              | CS1K                                |      |
| Entity Links        | * FODN on TD Address                                 | 10.10.0.2                           |      |
| Time Ranges         | FQDN of IP Address:                                  | 10.10.8.3                           |      |
| Routing Policies    | Туре:                                                | Other 📉                             |      |
| Dial Patterns       | Notes:                                               |                                     |      |
| Regular Expressions |                                                      |                                     |      |
| Defaults            | Adaptation:                                          | ▼                                   |      |
|                     | Location:                                            | SipLab8 💌                           |      |
|                     | Time Zone:                                           | Etc/GMT                             |      |
|                     | Override Port & Transport with DNS SRV:              |                                     |      |
|                     | * SIP Timer B/F (in seconds):                        | 4                                   |      |
|                     | Credential name:                                     |                                     |      |
|                     | Call Detail Recording:                               | none 💌                              |      |
|                     | SIP Link Monitoring                                  |                                     |      |
|                     | SIP Link Monitoring:                                 | Use Session Manager Configuration 💌 |      |

The following screenshot shows the SIP Entity defined for BTW/HIPCOM's SBC in the sample configuration, the ip address has been blanked out for security purposes.

| Routing             | Home / Elements / Routing / SIP Entities- SIP Entity | / Details                           |        |
|---------------------|------------------------------------------------------|-------------------------------------|--------|
| Domains             |                                                      |                                     |        |
| Locations           | SIP Entity Details                                   |                                     | Commit |
| Adaptations         | General                                              |                                     |        |
| SIP Entities        | * Name:                                              | BTW/HIPCOM                          |        |
| Entity Links        | * FODN or TD Addross:                                |                                     |        |
| Time Ranges         | FQDIT OF IF AUDIESS.                                 |                                     |        |
| Routing Policies    | Туре:                                                | Gateway                             |        |
| Dial Patterns       | Notes:                                               |                                     |        |
| Regular Expressions |                                                      |                                     |        |
| Defaults            | Adaptation:                                          | ×                                   |        |
|                     | Location:                                            | SipLab8 💌                           |        |
|                     | Time Zone:                                           | Etc/GMT                             |        |
|                     | Override Port & Transport with DNS SRV:              |                                     |        |
|                     | * SIP Timer B/F (in seconds):                        | 4                                   |        |
|                     | Credential name:                                     |                                     |        |
|                     | Call Detail Recording:                               | none 💌                              |        |
|                     | SIP Link Monitoring<br>SIP Link Monitoring:          | Use Session Manager Configuration 💌 |        |
|                     |                                                      |                                     |        |

A SIP Entity link must also be defined for your Session Manager but that is not shown in this document.

#### 6.4. Define Entity links

The SIP trunk between the Session Manager and the Communication Server 1000E is described by an Entity link. The same is needed between the Session Manager and BTW/HIPCOM's SBC. Expand **Elements**  $\rightarrow$  **Routing** and select **Entity Links** from the left navigation menu. Click **New** (not shown). Enter the following values.

- Name Enter an identifier for the link to each telephony system
- SIP Entity 1 Select SIP Entity defined for Session Manager
- SIP Entity 2 Select the SIP Entity defined for Avaya Communication Server 1000E and BTW/HIPCOM's SBC in Section 6.3 i.e. CS1000E and BTW/HIPCOM
- **Protocol** After selecting both SIP Entities, select **TCP** as the required protocol
- **Port** Verify **Port** for both SIP entities is the default listen port. For the sample configuration, default listen port is **5060**
- **Trusted** Enter a tick in the box
- Notes Enter a brief description [Optional]

Click **Commit** to save **Entity Link** definition. The following screen shows the entity link defined for the SIP trunk between Session Manager and Communication Server 1000E.

| ▼ Routing           | Home / Elements / Researcher / Researcher | outing / Entity Links- Entity Li | nks      |        |              |        |          |                |
|---------------------|----------------------------------------------------------------------------------------------------|----------------------------------|----------|--------|--------------|--------|----------|----------------|
| Domains             |                                                                                                    |                                  |          |        |              |        |          | Help           |
| Locations           | Entity Links                                                                                                    |                                  |          |        |              |        |          | Commit Cancel  |
| Adaptations         |                                                                                                    |                                  |          |        |              |        |          |                |
| SIP Entities        |                                                                                                    |                                  |          |        |              |        |          |                |
| Entity Links        |                                                                                                    |                                  |          |        |              |        |          |                |
| Time Ranges         | 1 Item   Refresh                                                                                                    |                                  |          |        |              |        |          | Filter: Enable |
| Routing Policies    | Name                                                                                                    | SIP Entity 1                     | Protocol | Port   | SIP Entity 2 | Port   | Trusted  | Notes          |
| Dial Patterns       | * CS1K                                                                                                    | * Session Manager ⊻              | TCP 💌    | * 5060 | * CS1K 💌     | * 5060 | <b>~</b> | toCS1K         |
| Regular Expressions |                                                                                                    |                                  |          |        |              |        |          |                |
| Defaults            |                                                                                                    |                                  |          |        |              |        |          |                |

The following screen shows the entity link defined for the SIP trunk between Session Manager and BTW/HIPCOM's SBC.

| AVAYA               | Avaya Aura           | ® System Manag                | jer 6.1  |        |              | Help   Ab | out   Change | Passw | rord   Log c |
|---------------------|----------------------|-------------------------------|----------|--------|--------------|-----------|--------------|-------|--------------|
| -                   |                      |                               |          |        |              |           |              | F     | touting *    |
| Routing             | Home /Elements / Rou | ting / Entity Links- Entity L | inks     |        |              |           |              |       |              |
| Domains             |                      |                               |          |        |              |           |              | _     |              |
| Locations           | Entity Links         |                               |          |        |              |           |              |       | Commit       |
| Adaptations         |                      |                               |          |        |              |           |              |       |              |
| SIP Entities        |                      |                               |          |        |              |           |              |       |              |
| Entity Links        |                      |                               |          |        |              |           |              |       |              |
| Time Ranges         | 1 Item   Refresh     |                               |          |        |              |           |              |       | Filter:      |
| Routing Policies    | Name                 | SIP Entity 1                  | Protocol | Port   | SIP Entity 2 | Port      | Trusted      | Not   | 25           |
| Dial Patterns       | * BTW/HIPCOM         | * Session Manager 💌           | UDP 🔽    | * 5060 | * BTW/HIPCOM | * 5060    |              |       |              |
| Regular Expressions |                      |                               |          |        |              |           |              |       |              |
| Defaults            |                      |                               |          |        |              |           |              |       |              |

### 6.5. Define Routing Policy

Routing policies describe the conditions under which calls will be routed to CS1000E from either SIP endpoint registered to Session Manager or from other telephony system. It also describers the routing polices for which calls will be routed to BTW/HIPCOM's SBC. To add a routing policy, expand **Elements**  $\rightarrow$  **Routing** and select **Routing Policies**. Click **New** (not shown). In the **General** section, enter the following values.

- Name Enter an identifier to define the routing policy
- **Disabled** Leave unchecked
- Notes Enter a brief description [Optional]

In the **SIP Entity as Destination** section, click **Select.** The **SIP Entity List** page opens (not shown). For routing policy to the Communication Server 1000E, select the SIP Entity associated with Communication Server 1000E defined in **Section 6.4** and click **Select** (not shown). The selected SIP Entity displays on the **Routing Policy Details** page. Use default values for remaining fields. Click **Commit** to save Routing Policy definition.

**Note**: The routing policy defined in this section is an example and was used in the sample configuration. Other routing policies may be appropriate for different customer networks.

The following screenshot shows the Routing Policy for CS1000E:

| Routing             | Home / Elements / Routing / | <b>Routing Policies- Rout</b> | ing Policy Details |   |       |        |        |
|---------------------|-----------------------------|-------------------------------|--------------------|---|-------|--------|--------|
| Domains             |                             |                               |                    |   |       |        | Help   |
| Locations           | Routing Policy Details      |                               |                    |   |       | Commit | Cancel |
| Adaptations         |                             |                               |                    |   |       |        |        |
| SIP Entities        | General                     |                               |                    | _ |       |        |        |
| Entity Links        |                             | * Name:                       | toCS1K             |   |       |        |        |
| Time Ranges         |                             | Disabled:                     |                    |   |       |        |        |
| Routing Policies    |                             | Notes:                        |                    | 7 |       |        |        |
| Dial Patterns       |                             |                               |                    | 1 |       |        |        |
| Regular Expressions | CID Entity as Destination   |                               |                    |   |       |        | 1      |
| Defaults            | SIP Enuty as Desunation     |                               |                    |   |       |        |        |
|                     | Select                      |                               |                    |   |       |        |        |
|                     | Name                        | FQDN or IP Address            |                    |   | Туре  | Notes  |        |
|                     | CS1K                        | 10.10.8.3                     |                    |   | Other |        |        |
|                     |                             |                               |                    |   |       |        |        |

For routing policy to BTW/HIPCOM's SBC, select the SIP Entity associated with this, defined in **Section 6.4** and click **Select** (not shown). The selected SIP Entity displays on the **Routing Policy Details** page. Use default values for remaining fields. Click **Commit** to save Routing Policy definition. The following screenshot shows the Routing Policy for BTW/HIPCOM's SBC, the ip address has been blanked out for security purposes.

| AVAYA               | Avaya Aura® S               | ystem Manager 6.1                        | Help   About   Change Password   Log of |
|---------------------|-----------------------------|------------------------------------------|-----------------------------------------|
| -                   |                             |                                          | Routing × Session Manager ×             |
| ▼ Routing           | Home / Elements / Routing / | Routing Policies- Routing Policy Details |                                         |
| Domains             |                             |                                          |                                         |
| Locations           | Routing Policy Details      |                                          | Commit                                  |
| Adaptations         |                             |                                          |                                         |
| SIP Entities        | General                     |                                          |                                         |
| Entity Links        |                             | * Name: to BTW/HIPCOM                    |                                         |
| Time Ranges         |                             | Disabled: 📃                              |                                         |
| Routing Policies    |                             | Notos                                    |                                         |
| Dial Patterns       |                             | Notes.                                   |                                         |
| Regular Expressions |                             |                                          | <u> </u>                                |
| Defaults            | SIP Entity as Destination   |                                          |                                         |
|                     | Select                      |                                          |                                         |
|                     | Name                        | FQDN or IP Address                       | Type Notes                              |
|                     | BTW/HIPCOM                  | <b>4544465</b> .5                        | Gateway                                 |

#### 6.6. Define Dial Pattern

Dial patterns are used to route calls to appropriate SIP Entities. In the sample configuration, since the DDI range given for the testing all numbers that start with **44203** will be routed to the Communication Server 1000E for terminating to test sets. Alternately calls that are originated on the Communication Server 1000E that start with digits **00353** will be routed to BTW/HIPCOM's SBC, there is a dialing pattern added for this as well. To define a dial pattern, expand **Elements** → **Routing** and select **Dial Patterns** (not shown). Click **New** (not shown). In the **General** section, enter the following values and use default values for remaining fields.

- **Pattern** Enter dial pattern for calls to Avaya Communication Server 1000E
- Min Enter the minimum number digits that must to be dialed
- Max Enter the maximum number digits that may be dialed
- SIP Domain Select the SIP Domain from drop-down menu or select All if Session Manager should accept incoming calls from all SIP domains
- Notes Enter a brief description [Optional]

In the Originating Locations and Routing Policies section, click Add. The Originating Locations and Routing Policy List page opens (not shown).

- Originating Locations Select ALL
- **Routing Policies** Select the Routing Policy defined for Communication Server 1000E in **Section 6.5**

Click **Select** to save these changes and return to **Dial Pattern Details** page. Click **Commit** to save. The following screen shows the Dial Pattern defined for sample configuration. The following screenshot shows the Routing Policy for Communication Server 1000E.

| Routing             | Home /Elements / Routing / Dial Patterns- Dial Patter    | n Details               |                                    |                         |
|---------------------|----------------------------------------------------------|-------------------------|------------------------------------|-------------------------|
| Domains             |                                                          |                         |                                    | Help                    |
| Locations           | Dial Pattern Details                                     |                         |                                    | Commit Cancel           |
| Adaptations         |                                                          |                         |                                    |                         |
| SIP Entities        | General                                                  |                         | 7                                  |                         |
| Entity Links        | * Pattern: 44                                            | 203                     |                                    |                         |
| Time Ranges         | * Min: 5                                                 |                         |                                    |                         |
| Routing Policies    | * Max: 12                                                |                         |                                    |                         |
| Dial Patterns       |                                                          |                         |                                    |                         |
| Regular Expressions |                                                          |                         |                                    |                         |
| Defaults            | SIP Domain: -A                                           | LL- 💌                   |                                    |                         |
|                     | Notes:                                                   |                         |                                    |                         |
|                     |                                                          |                         | _                                  |                         |
|                     | <b>Originating Locations and Routing Policies</b>        |                         |                                    |                         |
|                     | Add Remove                                               |                         |                                    |                         |
|                     |                                                          |                         |                                    | Citery Carolin          |
|                     | 1 Item   Refresh                                         |                         |                                    | Filter: Enable          |
|                     | Originating Location Name 1  Originating Location Name 1 | Routing Policy Rank 2 A | Routing Routing Policy<br>Disabled | Routing Policy<br>Notes |
|                     | -ALL- Any Locations                                      | toCS1K 0                | CS1K                               |                         |
|                     |                                                          |                         |                                    |                         |

Repeat the above steps to add the dial Pattern to BTW/HIPCOM's SBC; select the routing policy defined for this in **Section 6.5**. The following screenshot shows the Routing Policy for BTW/HIPCOM's SBC.

| Routing                                                                                                    | Home /Elements / Routing / Dial Patterns- Dial Pattern Details                                                                                                    |                                                                                                    |
|----------------------------------------------------------------------------------------------------|----------------------------------------------------------------------------------------------------|----------------------------------------------------------------------------------------------------|
| Routing       Domains       Locations       Adaptations       SIP Entities       Entity Links       Time Ranges       Routing Policies       Dial Patterns       Regular Expressions       Defaults | Dial Pattern Details General Pattern: 00353 Min: 5 Max: 16 Emergency Call: SIP Domain: -ALL- Notes:                                                                | Commit                                                                                              |
|                                                                                                    | Originating Locations and Routing Policies         Add       Remove         1 Item   Refresh         Originating Location Name 1 *       Originating Location Name | 2 A     Routing<br>Policy<br>Disabled     Routing Policy<br>Destination     Routing Policy<br>Notes |
|                                                                                                    | SipLab8 to BTW/HIPCOM (                                                                                                    | BTW/HIPCOM                                                                                          |

# 7. BT Wholesale/HIPCOM Service Provider Configuration

The configuration of BTW/HIPCOM's equipment used to support the SIP trunk service is outside of the scope for these application notes and will not be covered. To obtain further information on BTW/HIPCOM's equipment and system configuration please contact an authorised BTW/HIPCOM representative.

# 8. Verification

### 8.1. Verify Avaya Communication Server 1000E Operational Status

Expand System on the left navigation panel and select Maintenance. Select LD 96 - D-Channel from the Select by Overlay table and the D-Channel Diagnostics function from the Select Group table as shown below.

| avaya                                                                                                    | CS1000 Element Manager                                                                                                    | Help   Log                                                                                     |
|----------------------------------------------------------------------------------------------------|----------------------------------------------------------------------------------------------------|------------------------------------------------------------------------------------------------|
| - UCM Network Services<br>- Home<br>- Links                                                                                                    | Managing: <u>10.80.51.60</u> Username: admin<br>System » Maintenance                                                                                                    |                                                                                                |
| - Virtual Terminals<br>- System<br>+ Alarms<br>- Maintenance                                                                                                    | Maintenance                                                                                                    |                                                                                                |
| Core Equipment     - Peripheral Equipment     - Peripheral Equipment     - Peripheral Equipment     - IP Network     - Interfaces     - Engineered Values     - Emergency Services     - Software     - Customers     - Routes and Trunks     - Routes and Trunks     - D-Channels     - Digital Trunk Interface     - Dialiang and Numbering Plans     - Phones     - Tools     - Backup and Restore     - Date and Time     + Logs and reports     - Security     + Passwords     + Login Options | <ul> <li>Select by Overlay</li> <li><select by="" overlay=""></select></li> <li>L9 30 - Network and Signaling</li> <li>L9 32 - Network and Peripheral Equipment</li> <li>L9 34 - Tone and Digit Switch</li> <li>L9 35 - Trunk</li> <li>L9 37 - Input/Output</li> <li>L9 38 - Conference Circuit</li> <li>L9 39 - Intergroup Switch and System Clock</li> <li>L9 45 - Background Signaling and Switching</li> <li>L9 48 - Link</li> <li>L9 48 - Link</li> <li>L9 45 - Digital Trunk Interface and Primary Rate Interface</li> <li>L9 56 - Digital Trunk Interface and Primary Rate Interface</li> <li>L9 50 - Channel</li> <li>L9 117 - Ethernet and Alarm Management</li> <li>L9 135 - Core Input/Output</li> <li>L9 143 - Centralized Software Upgrade</li> </ul> | Select by Functionality  Select Group> D-Channel Diagnostics MSDL Diagnostics TMDI Diagnostics |

Select **Status for D-Channel (STAT DCH)** command and click **Submit** (not shown) to verify status of virtual D-Channel as shown below. Verify the status of the following fields:

- Appl\_Status Verify status is OPER
- Link\_Status Verify status is EST ACTV

| Diagnostic Commands                                                        |          | Command Parameters | Action |
|----------------------------------------------------------------------------|----------|--------------------|--------|
| tatus for D-Channel (STAT DCH)                                             | ~        |                    | Submit |
| isable Automatic Recovery (DIS AUTO)                                       | ~        | ALL                | Submit |
| nable Automatic Recovery (ENL AUTO)                                        | *        | FDL                | Submit |
| est Interrupt Generation (TEST 100)                                        | *        |                    | Submit |
| stablish D-Channel (EST DCH)                                               | ~        |                    | Submit |
| DEALER OF A DEALER OF A THOMALING OF A THOMALING OF A                      |          |                    |        |
| DCHIDESIAPPL_STATUSILINK_STATUSIAUTO_RECU<br>) 010 Vtrk OPER EST ACTV AUTO | FUCHBUCH |                    |        |
| DCHIDESIAPPL_STATUS LINK_STATUS AUTO_RECV<br>) 010 Vtrk OPER EST ACTV AUTO |          | 4                  |        |

### 8.2. Verify Avaya Aura® Session Manager Operational Status

#### 8.2.1. Verify Avaya Aura® Session Manager is Operational

Navigate to **Elements**  $\rightarrow$  **Session Manager**  $\rightarrow$  **Dashboard** to verify the overall system status for Session Manager. Specifically, verify the status of the following fields as shown below in the screenshot.

| <ul><li>Tests</li><li>Secur</li></ul> | Pass<br>ity Module           |                           | Jp            |                  |               |        |             |               |                |
|---------------------------------------|------------------------------|---------------------------|---------------|------------------|---------------|--------|-------------|---------------|----------------|
| <ul> <li>Servie</li> </ul>            | ce State                     | 1                         | Accept I      | New Serv         | ice           |        |             |               |                |
|                                       |                              |                           |               |                  |               |        |             |               |                |
| Home /Eleme                           | ents / Session Ma            | nager- Sessi              | on Mana       | ager             |               |        |             |               |                |
| Session Manager                       | Home /Elements / Se          | ssion Manager- Se         | ssion Mana    | ger              |               |        |             |               |                |
| Dashboard                             |                              |                           |               |                  |               |        |             |               | Help ?         |
| Session Manager                       | Session Manag                | er Dashboar               | d             |                  |               |        |             |               |                |
| Administration                        | This page provides the overa | all status and health sur | nmary of each | administered Ses | sion Manager. |        |             |               |                |
| Communication Profile                 | Session Manager I            | nstances                  |               |                  |               |        |             |               |                |
| Editor                                |                              |                           |               |                  |               |        |             |               |                |
| Network Configuration                 | Service State 🝷              | Shutdown S                | /stem •       | As of 9:22 A     | 1             |        |             |               |                |
| Device and Location                   |                              |                           |               |                  |               |        |             |               |                |
| Configuration                         | 1 Item   Refresh   Show      | ALL 🚩                     |               |                  |               |        |             |               | Filter: Enable |
| Application                           | Session<br>Manager           | Type Alarms               | Tests         | Security         | Service State | Entity | Active Call | Registrations | Version        |
| Configuration                         | Session                      |                           | 1 4 3 3       |                  | Accept New    | a (s   | count       |               |                |
| System Status                         | Manager                      | Core 50/14/3              | •             | Up               | Service       | 0/5    | U           | U             | 6.1.0.0.610023 |
| System Tools                          | Select : All, None           |                           |               |                  |               |        |             |               |                |
|                                       |                              |                           |               |                  |               |        |             |               |                |

Navigate to Elements  $\rightarrow$  Session Manager  $\rightarrow$  System Status  $\rightarrow$  Security Module Status (not shown) to view more detailed status information on the status of Security Module for the specific Session Manager. Verify the Status column displays Up as shown below.

| Reset  | t Syr   | chronize           | Cer  | tificate Ma | nagement 🔹  | Conn          | ection St | atus               |             |                                     |                     |
|--------|---------|--------------------|------|-------------|-------------|---------------|-----------|--------------------|-------------|-------------------------------------|---------------------|
| 1 Item | Refresh | Show ALL 💌         |      |             |             |               |           |                    |             |                                     | Filter: Enable      |
|        | Details | Session<br>Manager | Туре | Status      | Connections | IP Address    | VLAN      | Default<br>Gateway | NIC Bonding | Entity Links<br>(expected / actual) | Certificate<br>Used |
| 0      | ►Show   | Session<br>Manager | SM   | Up          | 14          | 10.10.8.56/24 |           | 10.10.8.1          | Disabled    | 5/5                                 | SIP CA              |
| Select | : None  |                    |      |             |             |               |           |                    |             |                                     |                     |

#### 8.2.2. Verify SIP Entity Link Status

Navigate to Elements  $\rightarrow$  Session Manager  $\rightarrow$  System Status  $\rightarrow$  SIP Entity Monitoring (not shown) to view more detailed status information for one of the SIP Entity Links. Select the SIP Entity for Communication Server 1000E from the All Monitored SIP Entities table (not shown) to open the SIP Entity, Entity Link Connection Status page. In the All Entity Links to SIP Entity: CS1000 Rel7.5 table, verify the Conn. Status for the link is Up as shown below.

| A.H. (5. 14)                                                                           |                            |           |      |     |    |             |              |
|----------------------------------------------------------------------------------------|----------------------------|-----------|------|-----|----|-------------|--------------|
| All Entr                                                                               | ty Links to SIP Entity: CS | 51K       |      |     |    |             |              |
| Summ                                                                                   | nary View                  |           |      |     |    |             |              |
|                                                                                        |                            |           |      |     |    |             |              |
| 1 Item   F                                                                             | Refresh                    |           |      |     |    |             | Filter: Enal |
| Details Session Manager Name SIP Entity Resolved IP Port Proto. Conn. Status Reason Co |                            |           |      |     |    | Reason Code | Link Status  |
|                                                                                        |                            | 10 10 8 3 | 5060 | TCP | Up | 200 OK      | Up           |
| ⊳Show                                                                                  | Session Manager            | 10.10.0.5 |      |     |    |             |              |

Verify the SIP link is **Up** between the Session Manager and BTW/HIPCOM's SBC by going through the same process as outlined above but selecting the SIP Entity for BTW/HIPCOM in the **All Monitored SIP Entities** table.

| SIP Entity, Entity Link Connection Status<br>This page displays detailed connection status for all entity links from all Session Manager instances to a single SIP entity. |                                |                        |      |        |              |             |            |   |
|----------------------------------------------------------------------------------------------------|--------------------------------|------------------------|------|--------|--------------|-------------|------------|---|
| All Entity Links to SIP Entity: BTW/HIPCOM Summary View                                                                                                    |                                |                        |      |        |              |             |            |   |
| 1 Item                                                                                                    | 1 Item   Refresh Filter: E hal |                        |      |        |              | nable       |            |   |
| Details                                                                                                    | Session Manager Name           | SIP Entity Resolved IP | Port | Proto. | Conn. Status | Reason Code | Link Statu | s |
| ►Show                                                                                                    | Session Manager                | 85.119.57.5            | 5060 | UDP    | Up           | 200 OK      | Up         |   |
|                                                                                                    |                                |                        |      |        |              |             |            |   |

# 9. Conclusion

These Application Notes describe the configuration necessary to connect the Avaya Communication Server 1000E, Avaya Aura® Session Manager to BTW/HIPCOM's SIP Service. The testing was successfully performed with BTW/HIPCOM, refer to **Section 2.2** for more details.

## 10. Additional References

This section references the documentation relevant to these Application Notes. Additional Avaya product documentation is available at <u>http://support.avaya.com</u>.

- [1] Avaya Aura® Session Manager Overview, Doc ID 03-603323, available at http://support.avaya.com.
- [2] Installing and Configuring Avaya Aura® Session Manager, available at http://support.avaya.com.
- [3] Avaya Aura® Session Manager Case Studies, available at http://support.avaya.com
- [4] Maintaining and Troubleshooting Avaya Aura® Session Manager, Doc ID 03-603325, available at http://support.avaya.com.
- [5] Administering Avaya Aura® Session Manager, Doc ID 03-603324, available at http://support.avaya.com
- [6] IP Peer Networking Installation and Commissioning, Release 7.5, Document Number NN43001-313, available at http://support.avaya.com
- [7] Unified Communications Management Common Services Fundamentals, Avaya Communication Server 1000E Release 7.5, Document Number NN43001-116, available at http://support.avaya.com
- [8] Network Routing Service Fundamentals, Release 7.5, Document Number NN43001-130, Issue 03.02, available at http://support.avaya.com
- [9] Co-resident Call Server and Signaling Server Fundamentals, Avaya Communication Server 1000E Release 7.5, Document Number NN43001-509, available at http://support.avaya.com
- [10] Signaling Server and IP Line Fundamentals, Avaya Communication Server 1000E Release 7.5, Document Number NN43001-125, available at <u>http://support.avaya.com</u>

### Appendix A Avaya Communication Server 1000E Software

Avaya Communication Server 1000E call server patches and plug ins

```
08/04/11 10:25:28
TID: 008808096
VERSION 4021
System type is - Communication Server 1000E/CP PM
CP PM - Pentium M 1.4 GHz
IPMGs Registered:
                                1
IPMGs Registered:1IPMGs Unregistered:0
IPMGs Configured/unregistered: 0
RELEASE 7
ISSUE 50 Q +
IDLE SET DISPLAY Avaya 7.5
DepList 1: core Issue: 02(created: 2010-11-30 15:12:45 (est))
MDP>LAST SUCCESSFUL MDP REFRESH :2010-12-06 15:33:54 (Local Time)
MDP>USING DEPLIST ZIP FILE DOWNLOADED :2010-12-01 08:31:36(est)
SYSTEM HAS NO USER SELECTED PEPS IN-SERVICE
LOADWARE VERSION: PSWV 100
INSTALLED LOADWARE PEPS : 0
```

| TIMO TITUTT |    | TOUTO !!! | 11 (L |   | 1 |
|-------------|----|-----------|-------|---|---|
| ENABLED     | ΡI | LUGINS    | :     | 0 |   |

|                              | Avaya Communication Server 1000E call server deplists                                                               |             |          |            |              |         |  |
|------------------------------|----------------------------------------------------------------------------------------------------|-------------|----------|------------|--------------|---------|--|
| VERS<br>RELE<br>ISSU<br>DepL | VERSION 4121<br>RELEASE 7<br>ISSUE 50 Q +<br>DepList 1: core Issue: 01 (created: 2011-05-24 10:13:35 (est)) ALTERED |             |          |            |              |         |  |
| TN-S                         | FDVICE DEDQ                                                                                                    |             |          |            |              |         |  |
| DAT#                         | CR #                                                                                                    | PATCH REF # | NAME     | DATE       | FTLENAME     | SPECINS |  |
| 012                          | wi00843623                                                                                                    | ISS1 • 10F1 | n30731 1 | 16/06/2011 | n30731 1 cnl | YES     |  |
| 013                          | WT00843571                                                                                                    | TSS1:10F1   | p30627 1 | 16/06/2011 | p30627 1.cpl | NO      |  |
| 014                          | wi00871739                                                                                                    | ISS1:10F1   | p30856 1 | 16/06/2011 | p30856 1.cpl | NO      |  |
| 015                          | wi00852365                                                                                                    | ISS1:10F1   | p30707 1 | 16/06/2011 | p30707 1.cpl | NO      |  |
| 016                          | wi00852389                                                                                                    | ISS1:10F1   | p30641 1 | 16/06/2011 | p30641 1.cpl | NO      |  |
| 017                          | wi00839134                                                                                                    | ISS1:10F1   | p30698 1 | 16/06/2011 | p30698 1.cpl | YES     |  |
| 018                          | wi00856702                                                                                                    | ISS1:10F1   | p30573_1 | 16/06/2011 | p30573 1.cpl | NO      |  |
| 019                          | wi00857566                                                                                                    | ISS1:10F1   | p30766_1 | 16/06/2011 | p30766 1.cpl | NO      |  |
| 020                          | wi00850521                                                                                                    | ISS1:10F1   | p30709 1 | 16/06/2011 | p30709 1.cpl | YES     |  |
| 021                          | wi00860722                                                                                                    | ISS1:10F1   | p30784 1 | 16/06/2011 | p30784 1.cpl | YES     |  |
| 022                          | wi00863876                                                                                                    | ISS1:10F1   | p30787_1 | 16/06/2011 | p30787_1.cpl | NO      |  |
| 023                          | WI00853473                                                                                                    | ISS1:10F1   | p30625 1 | 16/06/2011 | p30625 1.cpl | NO      |  |
| 024                          | wi00854130                                                                                                    | ISS1:10F1   | p30443_1 | 16/06/2011 | p30443 1.cpl | NO      |  |
| 025                          | wi00875425                                                                                                    | ISS1:10F1   | p30943_1 | 16/06/2011 | p30943_1.cpl | NO      |  |
| 026                          | wi00853658                                                                                                    | ISS1:10F1   | p30990_1 | 16/06/2011 | p30990_1.cpl | NO      |  |
| 027                          | wi00875701                                                                                                    | ISS1:10F1   | p30942 1 | 16/06/2011 | p30942 1.cpl | NO      |  |
| 028                          | wi00853031                                                                                                    | ISS1:10F1   | p30531 1 | 16/06/2011 | p30531 1.cpl | NO      |  |
| 029                          | wi00877367                                                                                                    | ISS1:10F1   | p30534_1 | 16/06/2011 | p30534 1.cpl | NO      |  |
| 030                          | wi00871969                                                                                                    | ISS1:10F1   | p30768_1 | 16/06/2011 | p30768_1.cpl | NO      |  |
| 031                          | wi00886321                                                                                                    | ISS1:10F1   | p31009_1 | 16/06/2011 | p31009_1.cpl | NO      |  |
| 032                          | WI00836334                                                                                                    | ISS1:10F1   | p30481_1 | 16/06/2011 | p30481_1.cpl | NO      |  |
| 033                          | wi00836182                                                                                                    | ISS1:10F1   | p30450 1 | 16/06/2011 | p30450 1.cpl | NO      |  |
| 034                          | wi00858335                                                                                                    | ISS1:10F1   | p30819 1 | 16/06/2011 | p30819 1.cpl | NO      |  |
| 035                          | wi00860279                                                                                                    | ISS1:10F1   | p30789_1 | 16/06/2011 | p30789_1.cpl | NO      |  |
| 036                          | wi00866570                                                                                                    | TSS1 · 10F1 | n30477 1 | 16/06/2011 | n30477 1 cml | NO      |  |

HD; Reviewed: SPOC 9/12/2011

Solution & Interoperability Test Lab Application Notes ©2011 Avaya Inc. All Rights Reserved. 40 of 43 HIPCS1K75SM61

| 037  | wi00854415      | ISS1:10F1       | p30593 1       | 16/06/2011       | p30593 1.cpl | NC |
|------|-----------------|-----------------|----------------|------------------|--------------|----|
| 038  | WI00836292      | ISS1:10F1       | p30554 1       | 16/06/2011       | p30554 1.cpl | NC |
| 039  | WI00839794      | ISS1:10F1       | p28647 1       | 16/06/2011       | p28647 1.cpl | NC |
| 040  | wi00824257      | ISS1:10F1       | p30447_1       | 16/06/2011       | p30447 1.cpl | NC |
| 041  | wi00827950      | ISS2:10F1       | p30471_2       | 16/06/2011       | p30471_2.cpl | NC |
| 042  | wi00879814      | ISS1:10F1       | p30970 1       | 16/06/2011       | p30970 1.cpl | NC |
| 043  | WI00854150      | ISS1:10F1       | p30468 1       | 16/06/2011       | p30468 1.cpl | NC |
| 044  | wi00873382      | ISS1:10F1       | p30832_1       | 16/06/2011       | p30832 1.cpl | NC |
| 045  | wi00853178      | ISS1:10F1       | p30719_1       | 16/06/2011       | p30719_1.cpl | NC |
| 046  | wi00869695      | ISS1:10F1       | p30654_1       | 16/06/2011       | p30654_1.cpl | NC |
| 047  | wi00834382      | ISS1:10F1       | p30548_1       | 16/06/2011       | p30548_1.cpl | NC |
| 048  | wi00836472      | ISS1:10F1       | p30626_1       | 16/06/2011       | p30626_1.cpl | NC |
| 049  | wi00854409      | ISS1:10F1       | p30479_1       | 16/06/2011       | p30479_1.cpl | NC |
| 050  | WI00728461      | ISS1:10F1       | p30346 1       | 16/06/2011       | p30346 1.cpl | NC |
| MDP> | LAST SUCCESSFUL | MDP REFRESH :2  | 2011-05-25 10: | :18:44 (Local    | Time)        |    |
| MDP> | USING DEPLIST Z | TP FILE DOWNLOA | DED ·2011-05-  | -25 04 • 41 • 04 | (est)        |    |

#### Avaya Communication Server 1000E signaling server service updates

 Product Release: 7.50.17.00

 In system patches: 0

 In System service updates: 8

 PATCH# IN\_SERVICE DATE SPECINS REMOVABLE NAME

 0 Yes 07/02/11 NO YES cs1000-baseWeb-7.50.17.01-1.i386.000

 1 Yes 07/02/11 NO YES cs1000-baseWeb-7.50.17.01-1.i386.000

 2 Yes 07/02/11 NO YES cs1000-shared-pbx-7.50.17.01-01.i386.000

 3 Yes 07/02/11 NO YES cs1000-shared-pbx-7.50.17-01.i386.000

 4 Yes 07/02/11 NO YES cs1000-bcc-7.50.17.03-00.i386.000

 5 Yes 07/02/11 NO YES cs1000-bcc-7.50.17.01-1.i386.000

 6 Yes 07/02/11 NO YES cs1000-bcc-7.50.17.01-1.i386.000

 7 Yes 07/02/11 NO YES cs1000-bcc-7.50.17.01-1.i386.000

 7 Yes 07/02/11 NO YES cs1000-bcc-7.50.17.01-1.i386.000

 7 Yes 07/02/11 NO YES cs1000-bcc-7.50.17.01-1.i386.000

 7 Yes 07/02/11 NO YES cs1000-bcc-7.50.17.01-1.i386.000

 7 Yes 07/02/11 NO YES cs1000-bcc-7.50.17.01-0.i386.001

 There is no SP in loaded status.

 The last applied SP: Service Pack Linux 7.50 17 20110118.ntl, It is a STANDARD SP.

 Has been applied by user nortel on Mon Feb 7 14:59:01 2011

#### Avaya Communication Server 1000E system software

| Product Release: 7.50.17.0 | 0          |           |
|----------------------------|------------|-----------|
| Base Applications          |            |           |
| base                       | 7.50.17    | [patched] |
| NTAFS                      | 7.50.17    |           |
| sm                         | 7.50.17    |           |
| cs1000-Auth                | 7.50.17    |           |
| Jboss-Quantum              | 7.50.17    | [patched] |
| lhmonitor                  | 7.50.17    |           |
| baseAppUtils               | 7.50.17    |           |
| dfoTools                   | 7.50.17    |           |
| nnnm                       | 7.50.17    |           |
| cppmUtil                   | 7.50.17    |           |
| oam-logging                | 7.50.17    |           |
| dmWeb                      | n/a        | [patched] |
| baseWeb                    | n/a        | [patched] |
| ipsec                      | 7.50.17    |           |
| Snmp-Daemon-TrapLib        | 7.50.17    |           |
| ISECSH                     | 7.50.17    |           |
| patchWeb                   | 7.50.17    |           |
| EmCentralLogic             | 7.50.17    |           |
| Application configuration: | CS+SS+EM   |           |
| Packages: CS+SS+EM         |            |           |
| Configuration version:     | 7.50.17-00 |           |
| cs                         | 7.50.17    |           |
| dbcom                      | 7.50.17    | [patched] |
| cslogin                    | 7.50.17    |           |
| sigServerShare             | 7.50.17    | [patched] |
| CSV                        | 7.50.17    |           |
| tps                        | 7.50.17    |           |

| vtrk                     | 7.50.17 | [patched] |
|--------------------------|---------|-----------|
| pd                       | 7.50.17 |           |
| sps                      | 7.50.17 | [patched] |
| ncs                      | 7.50.17 |           |
| gk                       | 7.50.17 |           |
| EmConfig                 | 7.50.17 |           |
| emWeb_6-0                | 7.50.17 | [patched] |
| emWebLocal 6-0           | 7.50.17 |           |
| csmWeb                   | 7.50.17 |           |
| bcc                      | 7.50.17 | [patched] |
| ftrpkg                   | 7.50.17 |           |
| cs1000WebService_6-0     | 7.50.17 |           |
| managedElementWebService | 7.50.17 |           |
| mscAnnc                  | 7.50.17 |           |
| mscAttn                  | 7.50.17 |           |
| mscConf                  | 7.50.17 |           |
| mscMusc                  | 7.50.17 |           |
| mscTone                  | 7.50.17 |           |

#### ©2011 Avaya Inc. All Rights Reserved.

Avaya and the Avaya Logo are trademarks of Avaya Inc. All trademarks identified by ® and <sup>TM</sup> are registered trademarks or trademarks, respectively, of Avaya Inc. All other trademarks are the property of their respective owners. The information provided in these Application Notes is subject to change without notice. The configurations, technical data, and recommendations provided in these Application Notes are believed to be accurate and dependable, but are presented without express or implied warranty. Users are responsible for their application of any products specified in these Application Notes.

Please e-mail any questions or comments pertaining to these Application Notes along with the full title name and filename, located in the lower right corner, directly to the Avaya DevConnect Program at <u>devconnect@avaya.com</u>.